# **GHS & ChemGes**

## Vue d'ensemble et brèves informations

### **Options GHS dans ChemGes**

- Sur les pages suivantes, vous trouvez une vue d'ensemble brève des options et paramètres pour GHS, qui sont disponibles dans ChemGes.
- Les informations détaillées sur les divers points de menu se trouvent dans le Manuel de ChemGes et dans l'aide en ligne sous <u>http://www.dr-software.com/fr/downloads.html</u>.

La classification GHS d'une substance / d'une préparation est affichée sous le point **Classification GHS**: Drapeau des Nations Unies: GHS UNECE (*Révisions 03, 04, 05, 06, 07, 08 et 09*) Drapeau de l'UE: CLP (4<sup>ème</sup> ATP, 8<sup>ème</sup> ATP, 12<sup>ème</sup> ATP) Drapeau USA: OSHA HCS Drapeau Canada: HPR Autres classifications nationales: voir drapeaux correspondants SELF : Classifications propres (peuvent êtres saisies par l'utilisateur)

| 8   | Gestion des matière                            | s premières                                           |                                |                                   |                            |                                               | \                                                |                              |                                   |                                                    |                                |
|-----|------------------------------------------------|-------------------------------------------------------|--------------------------------|-----------------------------------|----------------------------|-----------------------------------------------|--------------------------------------------------|------------------------------|-----------------------------------|----------------------------------------------------|--------------------------------|
| Fic | hier Traiter Foncti                            | ons sunnlémentaires Base de données Aide              | 🔶 Gestion des pré              | parations                         |                            |                                               |                                                  |                              |                                   | -                                                  |                                |
| 100 |                                                |                                                       | <u>Fichier</u> <u>Traiter</u>  | ogrammes d'impression Fg          | nctions supplémentai       | res <u>A</u> ide ( <u>6</u> 0.0.6)            |                                                  |                              |                                   |                                                    |                                |
|     | N° CAS 108-88-3/1                              | <sup>1</sup> N° d'index 601-021-00-3 <sup>2</sup>     | Grille principa                | le 🛛 🏭 Recette 🗍 🛲 Doni           | nées physiques 🎽 🏙         | Classifications spécifiques aux pays          | Transport                                        |                              |                                   |                                                    |                                |
|     | <sup>3</sup> Toluène                           |                                                       | N° de recette                  | 1.000 <sup>1</sup> Solution résin | euse X 50                  |                                               |                                                  |                              | <sup>9</sup> État physique liquid | le                                                 |                                |
|     | TOLUENE                                        |                                                       |                                | 2                                 |                            |                                               |                                                  |                              | 10 Point d'éclair                 | -4 °C                                              |                                |
|     | Toluene                                        |                                                       | <sup>3</sup> N° d'article      | 1234567890                        |                            |                                               |                                                  |                              | <sup>11</sup> Pont d'ébullition   | 77 - 78 °C                                         |                                |
|     |                                                |                                                       | <sup>4</sup> Variante          | Substance de base sélectionr      | née - 3 Variantes créées   |                                               |                                                  | 🗢 🗘                          | 12 Densité                        |                                                    |                                |
| 1.2 | •                                              |                                                       | <sup>6</sup> Indicateur        | Acide/Base: Acide, couleur: tra   | ansparent, Code de stoc    | :kage interne: \$, Produit UE: 🖌              |                                                  |                              | 13 Valeur du pH                   | 6                                                  |                                |
|     | <sup>4</sup> N° d'article                      | VP1205963214789                                       | <sup>6</sup> Groupe d'articles | ABC Désignation généra            | le du groupe d'articles    |                                               |                                                  |                              | Viscosité <sup>14</sup> à 20°     | s ISO 4 mm                                         |                                |
|     | <sup>5</sup> Variante                          | Substance de base sélectionnée - Une variante ci      | 7 Ko Classifica                | ation GHS                         |                            |                                               |                                                  |                              | 10 a 40*                          | mm²/s                                              |                                |
|     | <sup>6</sup> Substance principale              | Cette substance est substance principale pour un      | III 4 🕮 🗰                      | 🚛 💓 🖳 🖬 🚬 SELF 🛐 🛛                | 6 👝 💽 7 4.1/2; A           | quatic Chronic 2 - H411 Toxique pour I        | es organismes aquatiques, entraîne des effets né | fastes à                     | E2 Ide Autros doppós              | au) (X                                             |                                |
|     | 7 Indicateur                                   |                                                       | long terme.                    |                                   |                            |                                               |                                                  |                              | F7 E Données nhysi                | o physiques<br>co-chimiques définies nar l'utilis: | ateur.*                        |
|     | <sup>8</sup> Groupe d'articles                 |                                                       | Attention                      | 1                                 |                            |                                               |                                                  |                              |                                   | o chiniquoo donnoo par ratiloo                     |                                |
| L e | Croupe d'articles                              |                                                       | 🛛 🔤 🔤 🔛                        | / 🔤 🐹 🖭 🔛 💽 💌 🖉                   | 💷 🚾 3.4/1; Skin            | Sens. 1 - H317 Peut provoquer une aller       | jie cutanée.                                     |                              | 17 Alt+6 🏶 Transport              | uto                                                |                                |
|     | Classification                                 | n GHS Liste UE (12,19,30                              | 3.8                            | 1/3; STOT SE 3 - H336 Peut p      | provoquer somnolence o     | u vertiges.                                   |                                                  |                              | ADR: 🔶 3 🐳 8 街                    | >                                                  |                                |
|     | Danger                                         |                                                       | 💽 3.8/3; STO                   | JT SE 3 - H335-H336 Peut irrif    | ter les voies respiratoire | s. Peut provoquer somnolence ou vertiges      |                                                  |                              | Code ADR: FC, GrpEmb              | : II, UN: 2733                                     |                                |
|     |                                                | 2.6/2: Elem Lig. 2. H225 Liquide et veneure tri       | 3.8/3; STO                     | )T SE 3 - H336 Peut provoque      | er somnolence ou des ve    | ertiges.                                      |                                                  |                              | DOT: 📤 3 🚔 8 🌜                    | >                                                  |                                |
|     |                                                | 2.0/2, Flain, Eld. 2 - 11225 Elduide et vapeurs ut    | Attention                      | 1                                 |                            |                                               |                                                  |                              | GrpEmb: II, UN: 2733              |                                                    |                                |
|     |                                                | 🔍 📴 🔤 2.075, Flam. Liq. 5 - H220 Liqui                |                                | i 🚃 👀 🔛 🎦 🎆 🔛 💌 🕷                 | 💵 🔜 3.2/2; Skin            | Irrit. 2 - H315 Provoque une irritation cut   | anée.                                            |                              |                                   |                                                    |                                |
|     | Solution Danger                                |                                                       |                                | j 👀 🌉 🎬 🍋 🍋 💷 🜌                   | 3.3/2A; Serious ey         | e damage/irritation - Category 2A-            | H319 Provoque une sévère irritation des yeux.    |                              | GroEmb: IL UN: 2733 Er            | nS: E-E S-C                                        |                                |
|     | 📰 🗃 🚢 👬 🚈                                      | 💓 🔤 🎥 💽 💌 💷 🥌 🏹 3.10/1; Asp. Te                       | <b>3.3/2</b> ;                 | Eye Irrit. 2 - H319 Provoque      | une sévère irritation des  | yeux.                                         |                                                  |                              |                                   |                                                    |                                |
|     | d'ingestion et de pér                          | nétration dans les voies respiratoires.               | Attention                      |                                   |                            |                                               |                                                  |                              | CroEmb: IL LIN: 2722              |                                                    |                                |
|     | 3.7/1A; Repr.                                  | 1A - H360 Peut nuire à la fertilité ou au foetus.     |                                | 15 Acute 10                       | x. 5 - H303-H333 Peut      | etre nocif en cas d'ingestion ou d'inhalatior |                                                  |                              |                                   | N: D11 26/29 42 49/20 51/52 5                      | 2.67:72                        |
|     | 4 🗰 🔶 SELF                                     | 3 5 3.7/2; Repr. 2 - H361 Susceptible d               | 12 3.11/1; EL                  | FUH450 Deut provoqu               | uer une perturbation end   | ocnnienne chez retre numain.                  |                                                  |                              |                                   | N; R11-30/30-43-40/20-51/53-6                      | 3-67, 22                       |
|     | 3.7/2; Repr. 2                                 | 2 - H361f Susceptible de nuire à la fertilité.        | 4.4, Fm1                       | estic Acute 3 - H402 Nocif po     | ur les organismes aquati   | nues                                          |                                                  |                              | Ctrl 1                            | NFPA/HMIS                                          | I                              |
|     | <b>E I I I I I I I I I I I I I I I I I I I</b> | Repr. 2 - H361 Susceptible de nuire à la fertilité ou | 5125 (***                      | 💴 🌉 🌒 💵 🚃 🐼 Le pr                 | aduit contient: produit de | réaction de: bisphénol-A-(épichlorhydrine)    | résine époxy (masse moléculaire movenne          |                              |                                   | oursel 🖢 e training                                |                                |
|     | 3.7/2; Repr. 2                                 | - H361d Susceptible de nuire au fœtus.                |                                |                                   |                            |                                               | , , , , , , , , , , , , , , , , , , , ,          |                              | Page 1 2 Ountiente                | Ctrl L Ctrl Ctrl Ctrl Ctrl Ctrl Ctrl Ctrl Ctrl     | de recelle                     |
|     | 6 7 37                                         | 7/2 Repr. 2 - H361 Susceptible de nuire à la fertilit | Reclassification a             | utomatique seulement après mo     | odification de recette     |                                               |                                                  |                              | Ctrl T Données to                 | Alt+5                                              | écifiques aux pays             |
|     |                                                | . ME - 2 3 8/2 STOT SE 2 H371 Riso                    | [Ctrl X] 🖪 Bloca               | je                                |                            |                                               | Domaines GHS 🚺 📰 🕅 Prés                          | sélectionnés 🖁 Tous          |                                   |                                                    | , and a contract of the second |
|     | organae                                        |                                                       | Création 25.09.                | 2015 EvelyneHerzog                | ernière modification 04.   | 09.2024 EvelyneHerzog Dernière class          | ification 27.08.2024 EvelyneHerzog               |                              | [F8] 🛱 FDS [F6] 🎼 É               | tiquette [F5] EFiche de poste                      | a                              |
|     |                                                | PER 2 2 9/2 CTOT CE 2 H226 Daut                       | [Alt F11] 🗐 Mémo               |                                   | Rep                        | nise des données FDS à partir des fichien     | PDF par Drag & Drop                              |                              |                                   |                                                    |                                |
|     | Cette substance a été                          | é à l'origine créée par DR-Software                   | [Alt F8] 🚨 Fichiers PD         | F (4) [F10] / Classifica          | tion [Alt F3] 🔧 Varia      | ntes (3) [↑ F3] 🖨 Changement varian           | e   [Ctrl F7] 🎬 FDT   [Ctrl C] 🗣 Copie/Échang    | ge   [F1] 🔩 Traductions d    | les désignations [Ctrl F8]        | Versions des anciennes FDS                         | [Pos 1] 🖋 Prix                 |
| "   |                                                |                                                       | [-, Esc] 🗊 Sauveg              | arder et quitter [Alt Suppr]      | 1 Supprimer [Page          | t] Présence dans les recettes [n              | F6] 🐷 Copier étiquette [Ctrl F10] 48 🕫 Cla       | assification avec impression | [Ctrl M] M Données po             | ur le rapport Bfr [Ctrl I] 🔶 [                     | Données pour ISS               |
|     | <sup>1</sup> Dernière modification             | 02.10.2024 EvelyneHerzog                              | 2] Recherche web               | 🔉 🟭 🦓 🔃 💽 [Ctrl X]                | Blocage pour mise à j      | iour [F8] 🛱 FDS [F6] 🎏 Étique                 | te [F5] 🗏 Fiche de poste                         |                              |                                   |                                                    |                                |
| Sic | cherheitsdatenblatt Fa.                        | Synthopol Chemie - vom 26.5.1993                      |                                |                                   |                            |                                               |                                                  |                              |                                   |                                                    |                                |
| [Es | sc] 💷 Sauvegarder e                            | t quitter [F1] 🌯 Traductions des désignations         | [Alt F3] 🔁 Varia               | ntes (1) [n F3] 🖨 Chi             | angement variante          | [Ctrl F7] 🎬 FDT 🛛 [Alt F8] 🚨 Fig              | hiers PDF (-) [Alt F11] 🗐 Mémo                   |                              |                                   |                                                    |                                |
| [Ct | rl F8] 💶 Versions des a                        | inciennes FDS [r F6] 🗣 Copier l'étiquette             | [Ctrl C] Copier/M              | odifier/Échanger [Alt Su          | ippr] 🛍 Supprimer          | [Page †] E Présence dans les rec              | ettes [Ctrl I] 🊸 Données pour ISS                |                              |                                   |                                                    |                                |

Classifications GHS

Fichier Traiter Classifications SGH Aide (60.0.

3 4 6 7 8 9 🚃 🔤 👁

Classification par défaut

7 Calcul LC50 selon état physique

[Esc] 🕒 Arrêt

<sup>4</sup> Organes cibles

4 8

\*

Dangers Remarques générales et prévention Réaction Stockage et élimination

Modification de la classification; Tous les domaines GHS, triés selon la classe

6 Dangers supplémentaires pour toxicité des organes cibles spécifiques H336

<sup>5</sup> Avertissements conformément au règlement 1223/2009/CE

[F9] I Textes

<sup>8</sup> Règles particulières pour l'étiquetage:

Reprise de l'étiquetage réduit dans la FDS 🕱

9 Informations additionnelles

**Ø**A

**Ø**4.

64

**ØA** 

Remarque:AvecCtr14Maintenance -Configuration du progiciel - Paramètres pourl'affichage à l'écran - Paramètres GHS ou viale point Domaines GHS dans les grillesGestiondesmatièrespremières/préparations,vouspouvezdéfinir,quelssystèmesGHSapparaître dans les grillesGestionmatièrespremières / préparations.Fourtherespremières

| <sup>1</sup> Sortie des a | abrévia | tions des dangers SGH 🕱                                                              |        |
|---------------------------|---------|--------------------------------------------------------------------------------------|--------|
| <sup>2</sup> Sortie des i | numéro  | s des textes de danger 🛛 🕱                                                           |        |
| <sup>3</sup> Sortie des i | remarq  | ues SGH 🕱                                                                            |        |
| Signification             | n: *    | Classification minimum                                                               |        |
|                           | **      | Voie d'administration qui ne peut être exclue                                        |        |
|                           | ***     | Mentions de danger concernant la toxicité pour la reproduction                       |        |
|                           | ****    | Classification correcte pour les dangers physiques n'a pas pu être effectuée         |        |
|                           | (*)     | Limites de concentration spécifiques                                                 |        |
| <sup>4</sup> Sortie du 'P | pour    | es conseils de prudence 🛛 🕱                                                          |        |
| <sup>5</sup> Sortie des a | abrévia | tions des dangers SGH en anglais 🕱                                                   |        |
| <sup>6</sup> Domaines     | SGH à   | afficher 🔢 EU 12. ATP 🛃 EU 4. ATP 🛐 EU 8. ATP 💶 Emballages ≤125 ml  ONU Rév. 3 4 ONU | Rév. 4 |
|                           |         |                                                                                      |        |

3.9/2 H373 | 4.1.C/2 H411

3.9/2 H373 | 4.1.C/2 H411

3.9/2 H373 | 4.1.C/2 H411

3 9/2 H373

Un domaine GHS, les autres domaines sont dérivés: Tri selon les phrases H Seulement numéros Numéros et texte complet

EUH208 10 14

8/CE Annexe | Section 1.3.5

3.7/2 H361 | 3.8/2+3 H371-H336 | 3.9/2 H373

\*\* 8

[Ctrl G] Sortie seulement des types de GHS sélectionnés

18 Pour les phrases P bloquées, ne pas supprimer les doublons et toujours toutes les éditer 🛛 🗖

🔞 🕘 🕕 🔕 😒 2.6/2 H225 | 2.16/1 H290 | 3.2/2 H315 | 3.3/2 H319 | 3.4.S/1 H317 | 3.7/2f H361f | 3.8/2+3 H371-H336

(2.6/2 H225 | 2.16/1 H290 | 3.2/2 H315 | 3.3/2 H319 | 3.4.S/1 H317 | 3.7/2 H361 | 3.8/2+3 H371-H336

🔞 🔿 🗘 🚯 2.6/2 H225 | 2.16/1 H290 | 3.1.O/5 H303 | 3.1.I/5 H333 | 3.2/2 H315 | 3.3/2A H319 | 3.4.S/1 H317

<sup>3</sup>Supprimer la classification pour les dangers par inhalation

<sup>2</sup> 12 🔲

<sup>5</sup>Cause une atrophie testiculaire

20 Cancérogénicité (DSD)

22 Remarque

[F8] Composants

21 Toxicité pour la reproduction (DSD)

[Page 1] # Page suivante

3.7/2 H361 | 3.8/3 H336 | 3.9/2 H373 | 4.1.A/3 H402 | 4.1.C/2 H411

Trié selon les classes Seulement numéros+abréviations Complet

3 7/2 H361 | 3 8/2+3 H371-H336 | 3 9/2 H373 | 4 1 C/2 H411

×

23 PBT

24 vPvB

L'affichage des systèmes GHS choisis par l'utilisateur peut être activé et désactivé également dans la grille *Classifications GHS* (*Gestion matières premières*, **10 Classification GHS** ou *Gestion préparations*, **07 Classification GHS**).

Avec le button <u>Ctrl</u> <u>G</u> Sortie seulement des types de GHS sélectionnés, vous pouvez afficher seulement les systèmes GHS, que vous avez activé sous <u>Ctrl</u> <u>4</u> Maintenance - Configuration du progiciel - Paramètres pour l'affichage à l'écran - Paramètres GHS. Pour afficher de nouveau tous les systèmes GHS, actionnez <u>Ctrl</u> <u>G</u> Sortie de tous les types de GHS.

**<u>Remarque</u>**: Avec les buttons sous **Modification de la classification**, vous pouvez varier l'affichage des informations GHS.

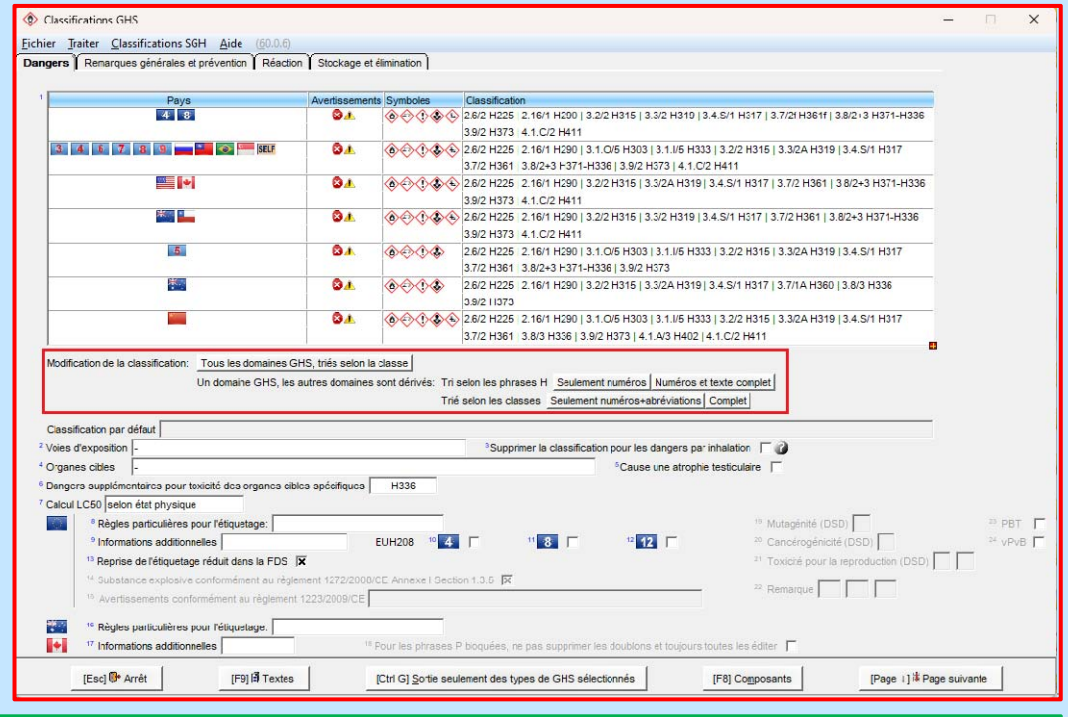

<u>Exemple – Affichage pour **Tous les**</u> <u>domaines GHS, triés selon la classe</u>: Avec cette option, toutes les classes avec leurs classifications pour tous les systèmes GHS (domaines) sont affichées, l'une après l'autre.

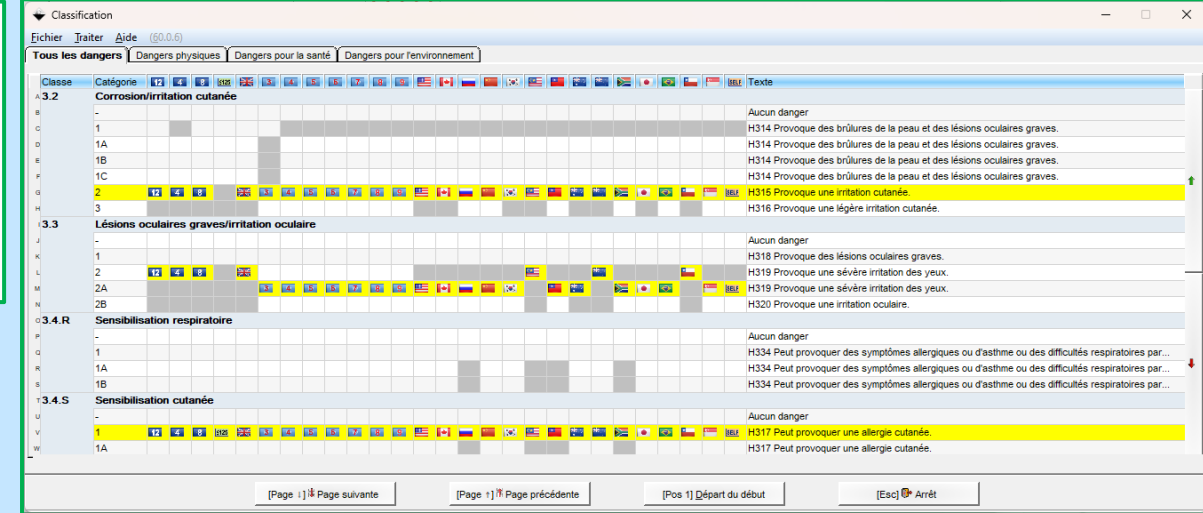

Exemple – Affichage pour *Tri selon les phrases H – Seulement numéros*:

Avec cette option, les phrases H attribuées (marquage en jaune) sont affichées selon le pays.

En déplaçant la souris sur une phrase H, vous obtenez d'autres informations (*classe de danger avec catégorie, texte de la phrase H, remarques pour la classification dans les autres systèmes GHS (domaines)*).

| ¥<br><u>F</u> ich | ier<br>23 P | <u>T</u> raiter<br><b>répara</b> | <u>A</u> ide | ( <u>6</u> 0.0.6)<br>mple |           |         |            |            |         |        |       | -            | ٥          | ×             | Dans la zone <b>Type GHS</b> , vous pouvez sélectionner le système GHS (domaine) désiré:                                                                                                    |
|-------------------|-------------|----------------------------------|--------------|---------------------------|-----------|---------|------------|------------|---------|--------|-------|--------------|------------|---------------|----------------------------------------------------------------------------------------------------|
| Type              | GHS         | 12 E                             | U 12. ATP    | (Cliquer por              | ur chanc  | jer)    | 84         |            | H225-H3 | 300-H3 | C     | hangem       | ent du tvi | pe de sortie  |                                                                                                    |
| 2.1               | ۵           |                                  | U            | H200                      | 2.8       |         |            | G          | -       | 3.1.0  | 0     |              | 3          | H301          |                                                                                                    |
|                   |             | ~                                | 1.1          | H201                      | 2.15      | 8       |            | A          | H240    |        | 1     | ð            | 4          | H302          |                                                                                                    |
|                   |             |                                  | 1.2          | H202                      | - 1900-   |         | 00         | В          | H241    | 3.10   | 0     | à            | 1          | H304          |                                                                                                    |
|                   |             |                                  | 1.3          | H203                      |           |         |            | С          | H242    | 3.1.0  | 0     |              | 1          | H310          | <u>Fichier</u> Traiter Aide (60.0.6)                                                                                                    |
|                   |             |                                  | 1.4          | H204                      | -         |         | ~          | D          | H242    |        |       | Y            | 2          | H310          | FU 4 ATP ONU Rév 9 Nouvelle-Zélande                                                                                                    |
|                   | ۵           | ×                                | 1.5          | H205                      |           | 4       |            | E          | H242    |        |       | 3            | 3          | H311          |                                                                                                    |
|                   |             |                                  | 1.6          | -                         |           |         | ~          | F          | H242    |        | 1     |              | 4          | H312          | Canada (and a lange of a lange of |
| 2.17              | ۵           | ٨                                | 1            | H206                      |           |         |            | G          | -       | 3.2    | ۵     | Ò            | 1          | H314          | And Change of the Change of the Change of th |
|                   |             |                                  | 2            | H207                      | 2.9       | 0       |            | 1          | H250    |        |       |              | 1A         | H314          |                                                                                                    |
|                   | 4           | ٢                                | 3            | H207                      | 2.11      | 0       | 0          | 1          | H251    |        |       |              | 1B         | H314          |                                                                                                    |
|                   |             |                                  | 4            | H208                      |           | 1       | 0          | 2          | H252    |        |       |              | 1C         | H314          | a Songapour                                                                                                    |
| 2.6               | ۵           | ٨                                | 1            | H224                      | 2.12      | 8       |            | 1          | H260    |        | 4     |              | 2          | H315          | 1 Si ONU Rév. 6 r Malaisie oliseir Classification propre                                                                                                    |
|                   |             |                                  | 2            | H225                      |           |         |            | 2          | H261    | 3.4.5  | 5 🔔   |              | 1          | H317          | a 🚺 ONU Rév. 7 🔤 Taiwan                                                                                                    |
|                   | 4           | ٢                                | 3            | H226                      |           | A       | ٢          | 3          | H261    |        |       |              | 1A         | H317          | I ONU Rév. 8 II Australie                                                                                                    |
| 2.8               | 0           | $\Diamond$                       | A            | H240                      | 2.13      | 0       | ٢          | 1          | H271    |        |       | Į            | 1B         | H317          | Nombre: 25                                                                                                    |
|                   |             | 00                               | В            | H241                      |           |         |            | 2          | H272    | 3.3    | ۵     | $\Diamond$   | 1          | H318          |                                                                                                    |
|                   |             | ٢                                | С            | H242                      |           | 4       | ٢          | 3          | H272    |        | 1     |              | 2          | H319          | [Esc] Arret [Ctri+1-9,0,A-O] Selection [A-2,1-9,0] Recherche                                                                                                    |
|                   |             |                                  | D            | H242                      | 2.16      |         | $\odot$    | 1          | H290    | 3.1.   | 0     | $\bigotimes$ | 1          | H330          |                                                                                                    |
|                   | 4           | ٢                                | E            | H242                      | 3.1.0     | 0       | $\Diamond$ | 1          | H300    |        |       |              | 2          | H330          |                                                                                                    |
|                   |             |                                  | F            | H242                      |           |         |            | 2          | H300    |        |       | i and        | 3          | H331          | Avec la button Changement du type de sertie, yous pouvez                                                                                                    |
| Nombre:           | 145, Pa     | 00:1/3                           |              | 4.110 / 4 - 4             | - T 2     |         | 1          | 59.<br>    | -       |        |       | T            | oxique pa  | r inhalation. | Avec le button <b>changement du type de sortie</b> , vous pouvez                                                                                                    |
| I OXIC            | ite aig     | gue - inf                        | nalation - 3 | 3.1.1/3 (Acute            | e Tox. 3  | )       |            |            |         |        |       |              |            |               | changer entre les divers types de sortie:                                                                                                    |
| H331              | Toxic       | que par                          | inhalation   | 8                         |           |         |            |            |         |        |       |              |            |               |                                                                                                    |
| Clas              | sificat     | tion activ                       | /e           |                           |           |         |            |            |         |        |       |              |            |               |                                                                                                    |
| Veuili            | ez dé       | placer i                         | la souris s  | ur cette zon              | ne pour c | obtenii | ir d'autre | es informa | tions.  |        |       |              |            |               | 🗇 – 🗆 X                                                                                                    |
| [0                | tri F1      | 0] <u>Q</u> uit                  | ter sans m   | odification               |           |         | [Esc]      | P Arrêt    |         |        | [Page | e 1] 🕷 P.    | age suiva  | ante          | <u>F</u> ichier <u>T</u> raiter <u>A</u> ide ( <u>6</u> 0.0.6)                                                                                                    |
|                   |             |                                  |              |                           |           |         |            |            |         |        |       |              |            |               | Ordre de tri Numéros des phrases H Sortie de toutes les désignations                                                                                                    |
|                   |             |                                  |              |                           |           |         |            |            |         |        |       |              |            |               | 2 Classes et catégories Gestion de tous les types de GHS                                                                                                    |
|                   |             |                                  |              |                           |           |         |            |            |         |        |       |              |            |               | 3 Forme abrégée sans désignations                                                                                                    |
|                   |             |                                  |              |                           |           |         |            |            |         |        |       |              |            |               | Sortie de toutes les désignations                                                                                                    |
|                   |             |                                  |              |                           |           |         |            |            |         |        |       |              |            |               | [Esc] @ Arrêt [Ctrl+1-4] Sélection                                                                                                    |

Si vous déplacez la souris sur la partie inférieure de la grille, vous obtenez d'autres informations détaillées:

Les classifications en noir avec un astérisque en rouge (\*) indiquent, qu'il existe une classification officielle dans d'autres systèmes GHS (domaines):

| ♦ – □ ×                                                                                                    | -            |                       |                 |              |                   |            |                   |          |                |                  |             |          |            |                |                 |            |         | -          |              | ×               |
|----------------------------------------------------------------------------------------------------|--------------|-----------------------|-----------------|--------------|-------------------|------------|-------------------|----------|----------------|------------------|-------------|----------|------------|----------------|-----------------|------------|---------|------------|--------------|-----------------|
| Fichier Traiter Aide (521.26)                                                                                                    | <u>F</u> ich | nier                  | <u>T</u> raiter | <u>A</u> ide | ( <u>6</u> 0.0.6) | )          |                   |          |                |                  |             |          |            |                |                 |            |         |            |              |                 |
| Lichiel Traiter Aue (33, 1.20)                                                                                                    | 50-0         | 0-0/1                 | Aldéhy          | de form      | nique             |            |                   |          |                |                  |             |          |            |                |                 |            |         |            |              |                 |
| Les phrases H selectionnees pour le type GHS EU 12. ATP sont utilisees comme base. Après modification, les memes phrases H sont aussi utilisees pour les classes des                                                                                                    | Type (       | GHS 🚺                 | 2 EU 1          | 12. ATP (    | Cliquer pour      | changer)   |                   |          | 🛞 🚷 нзон       | +H311-H33        | 0-H314-H    | 1340-H   | 1351       |                |                 |            | С       | hangem     | ent du typ   | e de sortie     |
| autres types GHS.                                                                                                    | 2.1          | 8                     | $\diamond$      | U            | H200              | 2.15       | 8                 |          | в              | H241             | 3.1.D       | • 🚳      |            | 2              | H310            | 3.5        | • 6     | ٨          | 1A           | H340            |
|                                                                                                    |              |                       | Ť               | 1.1          | H201              |            | İİ                | 6        | С              | H242             | 241         | Т        | winited    | Janua          | voio cuto       | náo        |         | - T        | 1B           | H340            |
| ici il est valable que:                                                                                                    |              |                       | Ì               | 1.2          | H202              |            |                   |          | D              | H242             |             |          |            | r algue -      | Vole Cuta       | liee       | 4       | ٨          | 2            | H341            |
| S'il y a eu des valeurs officielles pour la classe modifiée du type GHS EU 12. ATP, les valeurs officielles sont aussi modifiées pour les autres types GHS.                                                                                                    |              |                       | ſ               | 1.3          | H203              |            | A                 | ۲        | E              | H242             |             | FL       |            |                |                 |            | • 0     | ۵          | 1A           | H350            |
| S'il n'y a pas eu de valeurs officielles pour la classe modifiée du type GHS EU 12. ATP, les valeurs officielles des mêmes classes ne sont pas modifiées pour les autres                                                                                                    |              | 4                     | $\diamond$      | 1.4          | H204              |            |                   |          | F              | H242             |             | Gr       | ande-B     | retagne        |                 |            |         |            | 1B           | H350            |
| types GHS.                                                                                                    |              | ۵                     |                 | 1.5          | H205              |            |                   |          | G              | -                |             | Ch       | ine        |                |                 |            |         |            | 1A/1B        | H350i           |
|                                                                                                    |              |                       |                 | 1.6          | -                 | 2.9        | ۵                 | ۲        | 1              | H250             | 100         | Co       | rée        |                |                 |            | 4       | -          | 2            | H351            |
| Exemples pour faire les indications pour l'UE:                                                                                                    | 2.17         | 8                     | ٢               | 1            | H206              | 2.11       | ۵                 | ۲        | 1              | H251             |             | Ma       | laisie     |                |                 | 3.7        | 0       | -          | 1A           | H360            |
| S'il existe dans I'UE une valeur officielle pour 3.2/1 et que celle-ci est changée en 3.2/2, la classification correspondante est corrigée pour tous les types GHS, sans                                                                                                    |              |                       |                 | 2            | H207              |            | *                 | ۲        | 2              | H252             |             | Jap      | on         |                |                 |            |         |            | 1B           | H360            |
| exception.                                                                                                    |              | 4                     | ٢               | 3            | H207              | 2.12       | ۵                 | ۲        | 1              | H260             |             |          |            |                |                 |            |         |            | 1A/1B        | H360F           |
| S'il n'existe pas de valeur officielle dans l'UE pour l'exemple ci-dessus, mais pourtant en Corée et au Japon, la classification sera corrigée partout, à l'exception de la Corée                                                                                                    |              |                       |                 | 4            | H208              |            |                   |          | 2              | H261             |             |          |            | 1B             | H317            |            |         |            |              | H360FD          |
| et du Japon.                                                                                                    | 2.6*         | 8                     | ۲               | 1            | H224              |            | <u>*</u>          | ۲        | 3              | H261             | 3.3*        | 8        | <u></u>    | 1              | H318            |            |         |            |              | H360Fd          |
|                                                                                                    |              |                       | _               | 2            | H225              | 2.13       | 8                 | ٢        | 1              | H271             |             | <u>.</u> | •          | 2              | H319            |            |         |            |              | H360D           |
| S'il n'existe pas de concordance pour une catégorie pour d'autres types GHS, une adaptation est effectuée, si possible.                                                                                                    |              | <u></u>               | ۰               | 3            | H226              |            |                   |          | 2              | H272             | 3.1.1       | 8        | ۲          | 1              | H330            |            |         |            |              | H360Df          |
| Exemples:                                                                                                    | 2.8          | 8                     | <u> </u>        | A            | H240              |            | <u>*</u>          |          | 3              | H272             |             |          |            | 2              | H330            |            | -       | -          | 2            | H361            |
| 2A est sélectionnée. Dans le domaine final, il n'existe que 2, donc 2 est sélectionnée dans le domaine final. 2 est sélectionnée. Dans le domaine final, il n'existe que 2A et                                                                                                    |              |                       | $\sim$          | в            | H241              | 2.16       | <u>*</u>          | ~~       | 1              | H290             |             | -        | ~          | 3              | H331            |            |         |            |              | H361td          |
| 2B, donc 2A est sélectionnée (toujours la valeur la plus forte).                                                                                                    |              |                       | •               | C            | H242              | 3.1.0*     | •                 |          | 1              | H300             | 0.4.0       |          |            | 4              | H332            |            |         |            |              | H361F           |
| 2 est sélectionnée. Dans le domaine final, il n'existe que 1, donc la catégorie déjà existante dans le domaine final est supprimée.                                                                                                    |              |                       | ~               | 5            | H242              |            |                   |          | 2              | H300             | 3.4.R       |          | -          | 1              | H334            |            | _       |            | Lastation    | H3610           |
|                                                                                                    |              |                       | •               | E            | H242              |            | 4                 | ~        | 4              | H302             |             |          |            | 18             | H334            | 3.8        | • •     |            | 1 Lactation  | H370            |
| Les blocages sont de manière générale repris pour les autres types GHS, dans la mesure où il n'existe pas de classification officielle de la classe correspondante dans les                                                                                                    |              | -h                    |                 | G            | -                 | 3.10       | 8                 | ×        | 1              | H304             | 3.8*        | 4        |            | 3              | H335            |            | 1       | Å          | 2            | H371            |
| autres types GHS.                                                                                                    | 2.15         |                       |                 | A            | H240              | 3.1.D*     | ۵                 | Å        | 1              | H310             | -           | _        | ~          | -              | H336            |            |         | Å          | 3            | H335            |
|                                                                                                    | Nombre       | : 146, Pag            | pe: 1/2         |              |                   | 1          | -                 | ~        |                |                  |             |          |            |                |                 |            |         | v          |              |                 |
| Si aucune modification n'a été réalisée, rien n'est alors transmis dans les autres types GHS, même si ceux-ci devaient être différents.                                                                                                    | Toxici       | ité aigu              | ë - voie        | cutanée ·    | - 3.1.D/2 (A      | cute Tox.  | 2)                |          |                |                  |             |          |            |                |                 |            |         |            |              |                 |
|                                                                                                    | H310         | Mortel                | par con         | tact cutar   | né.               |            |                   |          |                |                  |             |          |            |                |                 |            |         |            |              |                 |
| Pour modifier spécifiquement les classifications des pays individuels, veuillez utiliser le mode de saisi complet selon les classes, catégories et types GHS.                                                                                                    | Cette        | substa                | nce est         | classifié    | e officiellem     | ent.En cas | s de r            | modif.,  | la classifi    | cation offici    | elle pour ( | cette s  | ubstar     | nce et pou     | r d'autres ty   | pes GHS    | S est c | hangée.    |              |                 |
| Veuillez déplacer la souris sur cette zone pour obtenir d'autres informations.                                                                                                    | Clas         | ssificatio<br>ez déni | n active        | Class        | ification officie | pour obte  | Classe<br>mir d'a | avec cla | assification o | fficielle<br>ns. | • 0         | lassific | stion offi | cielle aussi j | résente pour le | s autres t | fpes GH | IS         | 1            | lie de le se de |
| The state Description of the state of the state of the st |              |                       |                 |              |                   |            |                   |          |                |                  |             |          |            |                |                 |            | Dioca   | ye oe ia c | lasse avec c | no de la souris |
| [Esc] up / Arret [Page 1] (% Page suivante                                                                                                    |              |                       |                 |              |                   | [Es        | c] 📴              | Arrêt    |                |                  |             |          | [Pa        | age  ] # P     | age suivant     |            |         |            |              |                 |
|                                                                                                    |              |                       |                 |              | _                 |            |                   |          |                |                  |             |          |            |                |                 |            |         |            |              | _               |

En cliquant sur le point **Classifications GHS** dans la grille **Gestion matières premières / préparations**, vous obtenez, séparément pour les différents systèmes GHS, une vue d'ensemble détaillée (grille **Classification GHS**, registre **Dangers**, voir image de gauche) des éléments de classification: GHS UNECE (**drapeau Nations Unies**), CLP (**drapeau UE** et zone ≤ **125** (pour l'étiquetage réduit selon CLP, Annexe I, 1.5.2 "Dérogations à l'article 17 [(article 29 Paragraphe 2)], OSHA HCS (**drapeau USA**) et HPR (**drapeau CA**) ainsi que d'autres classifications nationales (voir les drapeaux correspondants) et les éventuelles classifications propres (celles-ci peuvent être saisies par l'utilisateur).

| 1                   | enuon reaction | Stockage et                                     | eimination                                                                                                    |  |
|---------------------|----------------|-------------------------------------------------|----------------------------------------------------------------------------------------------------|--|
| Pays                | Avertissements | Symboles                                        | Classification                                                                                                    |  |
| 4 8                 | ©.4.           | <u>.</u>                                        | 2.6/2 H225   2.16/1 H290   3.2/2 H315   3.3/2 H319   3.4.S/1 H317   3.7/21 H361f   3.8/2+3 H371-H336   3.9/2 H373<br>4.1.C/2 H411                                      |  |
| 3 🖬 🖪 📝 🚃 🏭 🕄 (SEL) | ©.4.           | \$ <del>\$</del> \$\$\$                         | 2.6/2 H225   2.16/1 H290   3.1.0/5 H303   3.1./5 H333   3.2/2 H315   3.3/2A H519   3.4.S/1 H317   3.7/2 H361<br>3 R/2+3 H371-H336   3 R/2 H373   4 1 C/7 H411          |  |
| <b>E</b> •          | <u>©.</u> ,    |                                                 | 2.02 H225   2.16/1 H290   3.2/2 H315   3.3/2 H319   3.4.5/1 H317   3.7/2 H381   3.3/2+3 H371-H336   3.3/2 H373<br>4.1.C/2 H411                                         |  |
| E                   | <b>8</b> .4.   | \$<br>\$<br>\$<br>\$                            | 2.0/211225   2.10/411220   3.1.0/511303   3.1./511333   3.2/211315   3.3/2A11319   3.4.0/411317   3.7/211301<br>3.8/2+31371-14336   3.8/214373                         |  |
| 1000 P              | 84             | <u>ه کرک</u>                                    | 2.6/2 H225   2.16/1 H290   3.2/2 H315   3.3/2A H319   3.4.5/1 H317   3.7/1A H360   3.8/3 H336   3.9/2 H373                                                             |  |
|                     | <u>©4</u>      | <u>کې کې کې کې کې کې کې کې کې کې کې کې کې ک</u> | 2.672 H225   2.16/1 H290   3.1.0/5 H303   3.1.0/5 H333   3.2/2 H315   3.3/2A H319   3.4.5/1 H317   3.7/2 H361<br>3.8/3 H336   3.9/2 H373   4.1.A/3 H402   4.1.C/2 H411 |  |
| 12                  | ©.4.           | <u>کې کې کې کې کې کې کې کې کې کې کې کې کې ک</u> | 2.02 H225   2.16/1 H290   3.2/2 H315   3.3/2 H319   3.4.5/1 H317   3.7/21 H361f   3.3/2+3 H371-H336   3.3/2 H373<br>3.11/1 EUH380   4.1.C/2 H411   4.4/PMT EUH450      |  |
| ٠                   | Q.1.           | 63066                                           | 2.6/2 H225   2.16/1 H290   3.2/2 H315   3.3/2A H319   3.4.5/1 H317   3.7/2 H361   3.3/2+3 H371 H336   3.9/2 H373                                                       |  |

En cliquant dans la ligne du système GHS correspondant (voir image ci-dessus), vous obtenez une vue d'ensemble supplémentaire, où vous pouvez consulter et modifier la classification de votre substance / votre préparation) (voir image à droite).

Marquage en bleu: classification législative Marquage en jaune: classification calculée Marquage en rouge: Modification manuelle Marquage en gris: Catégorie non reprise

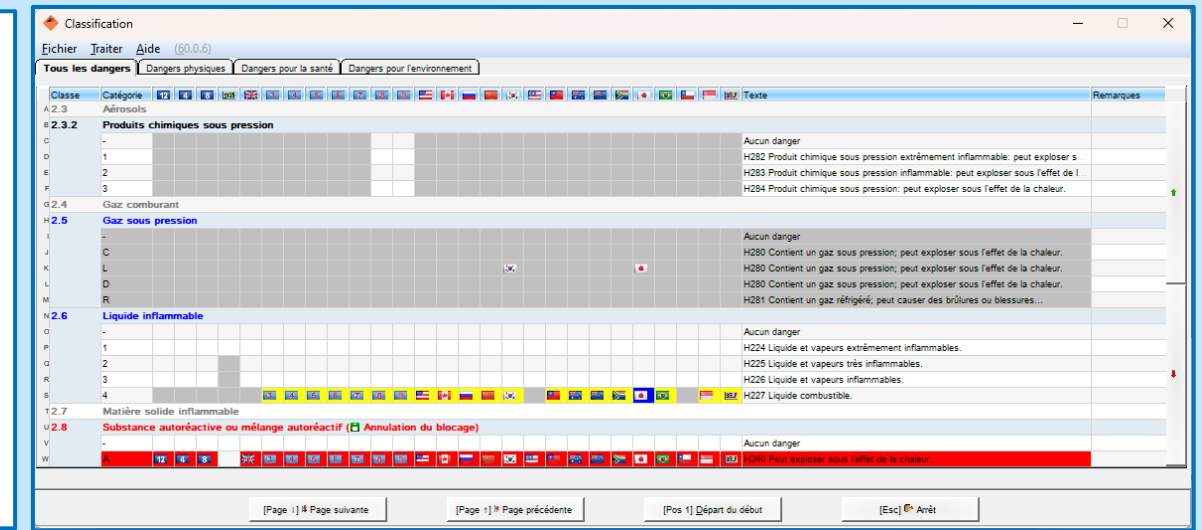

### Grille classifications GHS, registre Dangers

Le point **Règles particulières pour l'étiquetage** contient les mentions de danger additionnelles pour: <u>UE (zone **Drapeau UE**)</u>: Phrases EUH selon 1272/2008/CE, Annexe II, et <u>Australie (zone **Drapeau AU**)</u>: Phrases AUH selon COP: Preparation of Safety Data Sheets for Hazardous Chemicals Appendix C bzw COP: Labelling of Workplace Hazardous Chemicals, Appendix D

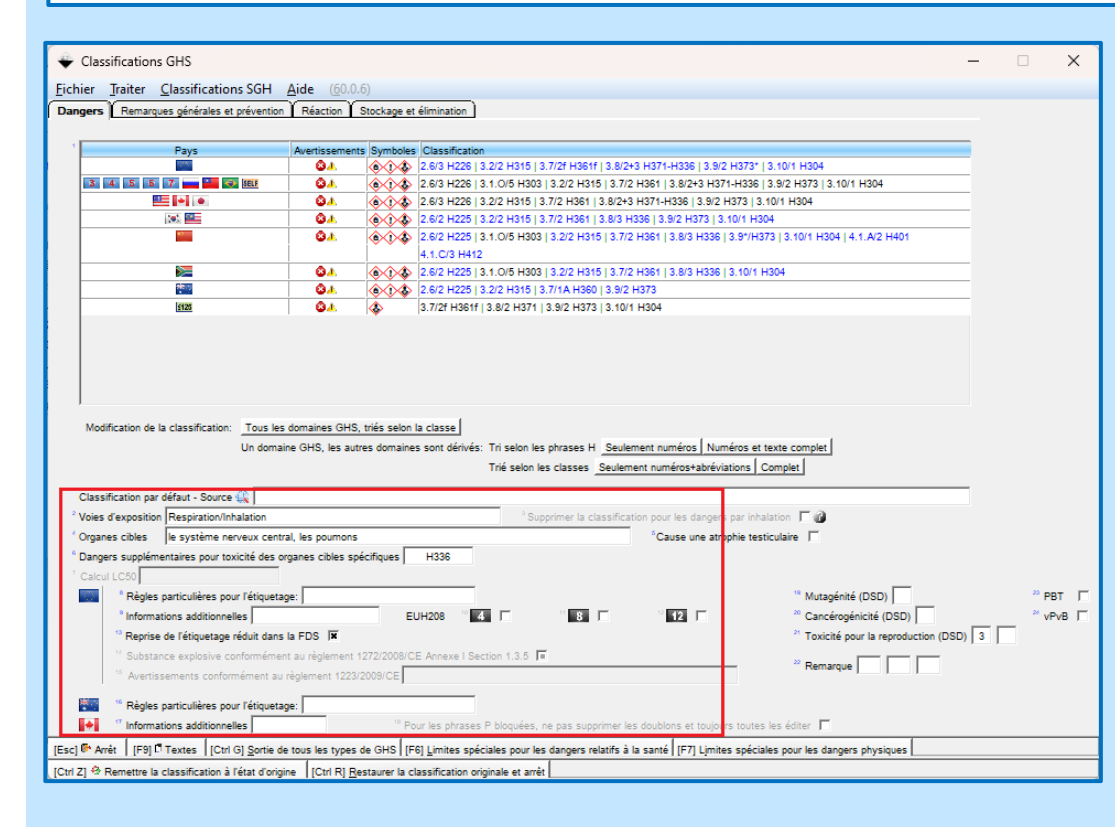

La zone Informations additionnelles contient les informations additionnelles *spécifiques au CLP* (drapeau UE) et les informations additionnelles selon les HPR canadiennes (*Hazardous Products Regulations*, drapeau du Canada).

Le point **Reprise de l'étiquetage réduit dans la FDS** permet le calcul de l'étiquetage réduit selon les exigences du règlement CLP (voir Annexe I, 1.5.2 *"Dérogations à l'article 17 [(Article 29, paragraphe 2)]"*) et son édition dans la FDS.

### **A5. Gestion matières premières**

### **Grille** *Classifications GHS*, registre *Dangers*

Avec F6 Limites spéciales pour les dangers relatifs à la santé, vous pouvez saisir pour vos matières premières des *limites spéciales* pour les classes 3.2, 3.3, 3.4, 3.5, 3.6, 3.7, 3.8, 3.9, 3.10, 5.1 ainsi que les facteurs M pour la classe 4.1.

**Remarque:** Les valeurs pour les substances listées dans le CLP sont transférées automatiquement.

Avec F7 Limites spéciales pour les dangers physiques, vous pouvez saisir pour vos matières premières des *limites spéciales pour les classes* 2.1 à 2.17.

**Remarque:** Les valeurs pour les substances listées dans le CLP sont transférées automatiquement.

| Ercher Tynter Ajde (1000)         22 Consolvintation catales         23 Lissavintation catales         1 Lissavintation catales         1 Lissavintation catales         1 Lissavintation catales         1 Lissavintation catales         1 Lissavintation catales         1 Lissavintation catales         1 Lissavintation catales         1 Lissavintation catales         1 Lissavintation catales         2 Cataclogical catales specific (e.g., republic)         2 Totobic organs class specific (e.g., republic)         2 Totobic organs class specific (e.g., republic)         2 Totobic organs class specific (e.g., republic)         2 Totobic organs class specific (e.g., republic)         2 Totobic organs class specific (e.g., republic)         2 Totobic organs class specific (e.g., republic)         2 Totobic organs class specific (e.g., republic)         2 Totobic organs class specific (e.g., republic)         2 Totobic organs class specific (e.g., republic)         2 Totobic organs class specific (e.g., republic)         2 Totobic organs class specific (e.g., republic)         2 Totobic organs class specific (e.g., republic)         2 Totobic organs class specific (e.g., republic)         2 Totobic organs class specific (e.g., republic)         2 Totobic fore factore dans Is hand atmosphice </th <th></th> <th></th> <th>- 0</th>                                                                                                    |                                                                                                    |                                                                                                    | - 0            |
|----------------------------------------------------------------------------------------------------|----------------------------------------------------------------------------------------------------|----------------------------------------------------------------------------------------------------|----------------|
| 22       Consistentiation cutates       1       N       14       N       15       N       16       N       16       N <t< th=""><th><u>Fichier</u> <u>Traiter</u> <u>A</u>ide (<u>6</u>0.0.6)</th><th></th><th></th></t<>                                                                                                    | <u>Fichier</u> <u>Traiter</u> <u>A</u> ide ( <u>6</u> 0.0.6)                                                                                                    |                                                                                                    |                |
| 4.1       Danger pour les organismes aquatiques       Facter M <sup>1</sup> commun <sup>1</sup> <sup>1</sup> <sup>2</sup> <sup>1</sup> <sup>1</sup> | 1.2       Corrosion/irritations cutairée         1.3       Lésions/irritations cutairée         1.4       Sensibilisation respiratoire         Sensibilisation cutanée       Sensibilisation cutanée         1.5       Mutagéniché sur les cellules germinales         1.6       Cancérogénicité         1.7       Toxicité pour la reproduction         1.8       Toxique - organes cibles spécif. (exp. unique)         1.9       Toxique - organes cibles spécif. (exp. répétée)         1.10       Danger par aspiration         1.11       Perturbateur endocrinien ayant des effets sur la santé hu                                                                                                    | 1     %     1A     %     3 1B     %     4 1C       61     %     12     %     41C     6       1     %     12     %     41C       1     %     1A     %     9 1B     %       1     %     9 1A     %     9 1B     %       1     %     9 1A     %     9 1B     %       1A     %     9 1B     %     9 2     %       1A     %     9 1B     %     9 2     %       2     1A     %     9 2     %     9 135     %       2     1     %     9 2     %     9 135     %       2     1     %     9 2     %     9 135     %       2     1     %     9 2     %     9 135     %                                                                                                    | % *2<br>%<br>% |
| [Esc] & Arét         Imites de classification         Fichier       Taiter Aide (§0.0.6)         2.1       Explosifs/Mélanges et produits avec explosif       1       % * 1.1       % * 1.2       % * 1.3       %         2.2       Gaz inflammable       1       % * 2       %       3       %         2.3       Aérosol inflammable       1       % * 2       % * 3       %         2.3       Aérosol inflammable       1       % * 2       % * 3       %         2.4       Gaz comburant       1       % * 2       % * 3       %         2.4       Gaz comburant       1       % * 2       % * 3       %       %         2.5       Gaz sous pression       1       % * 2       % * 3       %       %       %       %       %       %       %       %       %       %       %       %       %       %       %       %       %       %       %       %       %       %       %       %       %       %       %       %       %       %       %       %       %       %       %       %       %       %       %       %       %       %       %                                                                                                    | Danger aigu pour les eaux     Danger chronique pour les eaux     Danger chronique pour les eaux     Perturbateur endocrinien avec effet sur l'environnement     Persistant, bioaccumulable et toxique     Persistant, mobile et toxique     So Destruction de l'ozone dans la haute atmosphère                                                                                                    | Pacteur m commun 1<br>* algu 1<br>* chronique 1<br>* 1 5 4 2 5 4 3 5 4 4<br>* 1 5 4 2 5 5 4 3 5 7 4 4<br>* 1 5 4 2 5 5 4 3 5 7 4 4<br>* 1 5 4 2 5 5 4 3 5 7 4 4<br>* 1 5 4 2 5 5 5 5 5 5 5 5 5 5 5 5 5 5 5 5 5                                                                                                    | n.             |
| [Esc] W Aret         Imites de classification       -       X         Eichier Traiter Aide (60.0.6)       -       X         2.1       Explosifis/Mélanges et produits avec explosif       10       % 2 1.1       % 3 1.2       % 1.3       %         2.2       Gaz inflammable       1       % 2 2       %       3       %         2.3       Aérosol inflammable       1       % 2 2       % 13       %         2.3       Aérosol inflammable       1       % 2 2       % 13       %         2.4       Gaz comburant       1       % 2 2       % 13       %         2.4       Gaz sous pression       1       % 2 2       % 13       %         2.4       Gaz comburant       1       % 2 2       % 14       %         2.6       Liquide inflammable       21       % 2 2       %       3       %         2.6       Subtance ou mélange autoréactif       A       % 18       % 2 6       %       0       %         2.11       Subtance ou mélange autoréactif       1       % 2 2       % 3       %       2       %       3       %         2.11       Subtance ou mélange auto-échauffant       1       % 2 2 <t< td=""><td></td><td></td><td></td></t<>                                                                                                    |                                                                                                    |                                                                                                    |                |
| Imites de classification       -       ×         Fichier Traiter Aide (60.0.6)       -       ×         2.1 Explosifs/Mélanges et produits avec explosif       1U       %       1.1       %       1.2       %       1.3       %         2.1 Explosifs/Mélanges et produits avec explosif       1U       %       1.1       %       1.2       %       1.3       %         2.2 Gaz inflammable       1       %       2       %       %       3       %         2.3 Aérosol inflammable       1       %       %       2       %       %       3       %         2.3 Aérosol inflammable       1       %       %       2       %       %       3       %         2.4 Gaz comburant       1       %       %       2       %       %       3       %         2.6 Liquide inflammable       *1       %       *2       %       *3       %       *4       %         2.6 Liquide inflammable       *1       %       *2       %       *3       %       *4       %         2.8 Uspitance ou mélange autoréactif       *A       %       *B       %       *C       %       *D       %       *2       %                                                                                                    |                                                                                                    |                                                                                                    |                |
| * 1.4       %       * 1.5       %         2.2       Gaz inflammable       1       %       * 2       %         2.3       Aérosol inflammable       1       %       * 2       %       * 3       %         2.3.2       Produits chimiques sous pression       1       %       * 2       %       * 3       %         2.4       Gaz comburant       * 1       %       * 2       %       * 3       %         2.5       Gaz sous pression       * 1       %       * 2       %       * 3       %         2.6       Liquide inflammable       * 1       %       * 2       %       * 3       %       * 4       %         2.6       Solide inflammable       * 1       %       * 2       %       * 3       %       * 4       %         2.6       Solide inflammable       * 1       %       * 2       %       * 3       %       * 4       %         2.8       Substance ou mélange autoréactif       * 1       %       * 2       %       * 3       %       *       2       %       * 3       %       2       %       * 3       %       2       %       * 3       %       2 </th <th>Fichier Traiter Aide (60.0.6)</th> <th></th> <th></th>                                                                                                    | Fichier Traiter Aide (60.0.6)                                                                                                    |                                                                                                    |                |
|                                                                                                    | 2.1 Explosifs/Mélanges et produits avec explosif                                                                                                    | <sup>1</sup> U % <sup>2</sup> 1.1 % <sup>3</sup> 1.2 % <sup>4</sup> 1.3 %                                                                                                    |                |
|                                                                                                    | 2.1       Explosifs//Mélanges et produits avec explosif         2.2       Gaz inflammable         2.3.2       Produits chimiques sous pression         2.4       Gaz comburant         2.5       Gaz sous pression         2.6       Liquide inflammable         2.7       Solide inflammable         2.8       Substance ou mélange autoréactif         2.9       Liquide pyrophorique         2.10       Solide pyrophorique         2.11       Substance ou mélange auto-échauffant         2.12       Emet des gaz inflammables en contact avec l'eau         2.13       Liquide comburant         2.14       Solide comburant         2.15       Peroxyde organique         2.16       Substances ou mélanges corrosifs pour les métaux         2.17       Matières explosives désensibilisées | 1 U       %       2 1.1       %       3 1.2       %       1.3       %         5 1.4       %       6 1.5       %       7       1       %       6 2       %       8       7       1       %       6 2       %       7       8       7       1       %       6 2       %       8       8       7       1       %       6 2       %       8       3       %       7       1       %       6 2       %       8       3       %       7       1       %       6 2       %       8       3       %       7       1       %       6 2       %       8       3       %       7       1       %       6 2       %       7       3       %       7       4       %       %       7       1       %       7       8       8       6       %       6       %       7       8       7       8       7       8       7       8       7       8       7       8       7       8       7       8       7       8       7       8       7       8       7       8       7       8       7       8       7       8 <td></td> |                |

### Grille Classifications GHS, registre Dangers

Si votre substance / votre préparation est classifiée dans les classes 3.6, 3.7, 3.8 ou 3.9, vous pouvez compléter à partir de la zone **Voies d'exposition** (*voir image de gauche*) les phrases H H350, H351, H360, H361, et H370-373, comme cela est règlementé par la législation, par l'indication des voies d'exposition et / ou des organes cibles dans la grille **Voies d'exposition et organes cibles** (*voir image ci-dessous*).

|                                                                                                    | ×                                                                                                    | Voies d'exposition et organes o                              | ibles                                        | – 🗆 X                               |
|----------------------------------------------------------------------------------------------------|----------------------------------------------------------------------------------------------------|--------------------------------------------------------------|----------------------------------------------|-------------------------------------|
| Fichier Traiter Classifications SGH Aide (60.0.6)                                                                    |                                                                                                    | Fichier Traiter Aide (60.0.6)                                |                                              |                                     |
| Dangers Remarques générales et prévention Réaction Stockage et élimination                                           |                                                                                                    |                                                              |                                              |                                     |
|                                                                                                    |                                                                                                    |                                                              |                                              |                                     |
| Pays Avertissements Symboles Classification                                                                          | 8/242 1074 1026 10 0/2 102701 10 40/4 1004                                                              | H350 Peut provoquer le cancer, H35                           | 1 Susceptible de provoquer le cancer         |                                     |
|                                                                                                    | 3/2+3 h3/1+h336   3.5/2 h3/3   3.10/1 h304                                                              | <sup>1</sup> Voies d'exposition Respiration/Inhalatio        |                                              |                                     |
| E 🖬 💌 🚳 🖓 🕹 🕹 🕹 🕹 🕹 🕹 🕹 🕹 🕹 🕹 🕹 🕹 🕹                                                                                  | /2+3 H371-H336   3.9/2 H373   3.10/1 H304                                                               | H260 Pout puire à la fortilité ou au f                       | instar L                                     | ortilitó ou su footur               |
| 📧 🔤 🕹 🔞 🗘 🔞 🖾                                                                                                    | /3 H336   3.9/2 H373   3.10/1 H304                                                                      | HS60 Feut huire a la fertilite ou au                         | tilesection a la la                          | ertilite ou au loetus               |
| 84. 0 0 4 2.6/2 H225   3.1.0/5 H303   3.2/2 H315                                                                     | 8.7/2 H361   3.8/3 H336   3.9*/H373   3.10/1 H304   4.1.A/2 H401                                        | <sup>2</sup> Voies d'exposition Respiration/Inhalatio        | n Descination (Interfactories                |                                     |
|                                                                                                    | 70 1004 10 0/0 1000 10 40/4 1004                                                                        |                                                              | Respiration/innalation                       |                                     |
|                                                                                                    | 9/2 H373                                                                                                | H370 Risque avere d'effets graves p                          | OUT Contact avec la peau                     |                                     |
| 122 QA 3.7/2f H361f   3.8/2 H371   3.9/2 H373   3                                                                    | 10/1 H304                                                                                               | <sup>a</sup> Voies d'exposition Respiration/Inhalatio        | n [Esc] Թ Arrêt                              |                                     |
|                                                                                                    |                                                                                                    | <sup>4</sup> Organes cibles les pournons                     | [Ctrl+1-3] Sélection                         |                                     |
|                                                                                                    |                                                                                                    |                                                              | [our ref occcion]                            |                                     |
|                                                                                                    |                                                                                                    |                                                              |                                              | - n v                               |
|                                                                                                    |                                                                                                    | V                                                            |                                              | ^                                   |
| Medification de la classification: Tous les domaines GUS triés solon la classe                                       |                                                                                                    | <u>Fichier</u> <u>Traiter</u> <u>A</u> ide ( <u>6</u> 0.0.6) |                                              |                                     |
| Un domaine GHS, les autres domaines sont dérivés: Tri selon les phrases H. S                                         | eulement numéros Numéros et texte complet                                                               | la cavité buccale                                            | les épididymes                               | les voies respiratoires             |
| Trié selon les classes Se                                                                                            | Jement numéros+abréviations Complet                                                                     | la formation du sang                                         | les ganglions lymphatiques                   | les voies respiratoires supérieures |
| -                                                                                                    |                                                                                                    | la gencive                                                   | les glandes salivaires                       | les voies urinaires                 |
| Classification par default - Source 🙀                                                                                | farrier and he down an idealation E A                                                                   | la glande thyroïde                                           | les glandes surrénales                       | les yeux                            |
| Oranges cibles la système negation des parments     Oranges cibles la système negation des parments                  | Caura una atrophia testinulare                                                                          | la moelle osseuse                                            | les muqueuses                                | le système cardiovasculaire         |
| Dangers supplémentaires pour toxicité des organes cibles spécifiques     H336                                        |                                                                                                    | la musculature squelettique                                  | les muscles                                  | le système digestif                 |
| <sup>7</sup> Calcul LC50                                                                                             |                                                                                                    | la peau                                                      | les muscles squelettiques                    | le système hématopoïétique          |
| Règles particulières pour l'étiquetage:                                                                              | 19 Mutagénité (DSD)                                                                                     | l'appareil digestif                                          | les organes de la reproduction               | le système immunitaire              |
| <sup>e</sup> Informations additionnelles EUH208 <sup>e</sup> 4 C                                                     | □ 12 □ <sup>20</sup> Cancérogénicité (DSD) <sup>24</sup> vPvB                                           | la prostate                                                  | les organes de l'ouie                        | le système nerveux                  |
| 12 Reprise de l'étiquetage réduit dans la FDS                                                                        | 21 Toxicité pour la reproduction (DSD) 3                                                                | in coto                                                      | les erganes de regaluction                   | lo custômo noncur control           |
| <sup>11</sup> Substance explosive conformément au règlement 1272/2008/CE Annexe I Section 1.3.5                      | 22 Remarque                                                                                             | la rate                                                      | les organes de l'eproduction                 | le systeme nerveux central          |
| <sup>15</sup> Avertissements conformément au règlement 1223/2009/CE                                                  |                                                                                                    | la vessie                                                    | les organes genitaux masculins               | le systeme nerveux peripherique     |
| 10 Règles particulières pour l'étiquetage:                                                                           |                                                                                                    | pe cerveau                                                   | ies organes visuels                          | re systeme respiratoire             |
| Informations additionnelles     Pour les phrases P bloquées, ne pas supprin                                          | er les doublons et toujours toutes les éditer 厂                                                         | le coeur                                                     | les os                                       | le systeme respiratoire             |
|                                                                                                    |                                                                                                    | le foie                                                      | les ovaires                                  | le système sanguin                  |
| [Esc] • Arret [Ctrl G] Sortie de tous les types de GHS [F6] Limites spèciales pour les dangers relatifs à la santé [ | // Limites speciales pour les dangers physiques   [Ctrl Z] 🍄 Remettre la classification à l'état d'orig | ne le gros intestin                                          | les poumons                                  | le syst <del>o</del> me lymphatique |
|                                                                                                    |                                                                                                    | le larynx                                                    | les reins                                    | le thymus                           |
|                                                                                                    |                                                                                                    | le nerf optique                                              | les systèmes respiratoire et hématopoiétique | le tissu nasal                      |
|                                                                                                    |                                                                                                    | le pancréas                                                  | les testicules                               | le tissu osseux                     |
| Les voles d'exposition et organ                                                                                      | ies cibles selectionnes ( <i>vol</i>                                                                    | le pré-estomac                                               | Festomac                                     | le tissu sanguin                    |
|                                                                                                    |                                                                                                    | le sang                                                      | les vaisseaux sanguins                       | Thypophyse                          |
| <i>I image à droite</i> ) sont indiqu                                                                                | es dans les zones <b>Voie</b>                                                                           | S les dents                                                  | les vésicules séminales                      |                                     |
|                                                                                                    |                                                                                                    | Nombre: 62                                                   |                                              | Sélectionnées, 1                    |
| I d'exposition organes cibles et D                                                                                   | angers sunnlémentaires nou                                                                              | r                                                            | 1                                            | 1                                   |
| a corposition, organics choics et b                                                                                  | mbers supprementance pou                                                                                | [Esc] 🖡                                                      | Arrêt [A-Z, 1-5                              | 9,0] Recherche                      |
| L toxicitó dos organos ciblos spósif                                                                                 | auros (nour H225 H226) (uni                                                                             | r                                                            |                                              |                                     |
| I concrete des organes cipies specif                                                                                 | i <b>ques</b> (pour noos, noos) (voi                                                                    | /                                                            |                                              |                                     |
| the end of decourts)                                                                                                 |                                                                                                    |                                                              |                                              |                                     |
| image ci-aessus).                                                                                                    |                                                                                                    |                                                              |                                              |                                     |

Grille Classifications GHS, registre Remarques générales et prévention, Réaction, Stockage et élimination

P212

P220

P220a

P220b

P220c

P220d

[Esc] 📴 Arrêt

P223

P230

P230a

P231

P231+P232

P231a

instructions avant utilisation

P241

P241a

P241b

P241c

P241d

P241e

P260c

P260d

P260e

P260f

P260q

P260

P261v

P262

P263

P264

P264+P265

P264a

[F1] Sortie avec texte complet [Ctrl F8] Copier dans tous les domaines [F10] C Annulation du blocag

P264a+P265

P265

P270

P271

P272

P273

×

mation. Ne pas fume

ection auditive.

× P284a P284b P285 P299a P299b P299b P299g P299g P299g P299k P299k

P280I

P281

P281u

P282

P283

P284

| Dans les registres <i>Remarques générales et prévention,</i><br><i>Réaction, Stockage et élimination</i> de la grille <i>Classifications</i><br><i>GHS</i> , les conseils de prudence correspondants sont affichés<br>séparément selon le domaine (prévention, réaction,<br>stockage et élimination). Après sélection du système GHS<br>désiré, vous pouvez activer ou désactiver des phrases P pour<br>chaque domaine en cliquant dessus. | Classifications GHS — Eichier Traiter Classifications SGH Aide (60.0.6) Eichier Traiter Classifications SGH Aide (60.0.6) Dangers Remarques générales et prévention Réaction Stockage et élimination Indications générales: 'P101 P 'P102 P'P103 C (est activé et désactivé en mode dynamique, si non Prévention Prévention P210 (P201-P202-P233-P240-P241-P242-P243-P260-P261-P264-P270-P271-P280-P280) P210 (P201-P202-P233-P240-P241-P242-P243-P260-P261-P264-P270-P271-P280-P280) P210 (P201-P202-P233-P240-P241-P242-P243-P260-P261-P264-P270-P271-P280-P280) P210 (P201-P202-P233-P240-P241-P242-P243-P260-P261-P264-P270-P271-P280-P280) P210 (P201-P202-P233-P240-P241-P242-P243-P260-P261-P264-P270-P271-P280-P280) P210 (P201-P202-P233-P240-P241-P242-P243-P260-P261-P264-P270-P271-P280-P280) P210 (P201-P202-P233-P240-P241-P242-P243-P260-P261-P264-P270-P271-P280-P280) P220 Fepto manipule avait d'avait d'attainto. P220 Se posture les instructions avant utilisation. P220 Ne pas manipule avait d'avait d'attainto in tercorpis toutes les précautions de sécurité. P230 Naintenir le récipient hermétiquement fermé. P240 Utiliser des outis ne produisant pas d'étimedies. P240 Utiliser des outis ne produisant pas d'étimedies. P240 Utiliser des outis ne produisant pas d'étimedies.                                                   |
|----------------------------------------------------------------------------------------------------|----------------------------------------------------------------------------------------------------|
| Affichage des conseils de prudence selon:         GHS UNECE: Drapeau Nations Unies (Révisions 03, 04, 05, 06, 07, 08 et 09)         CLP: Drapeau UE (4 <sup>ème</sup> , 8 <sup>ème</sup> ATP, 12 <sup>ème</sup> ATP et ≤ 125 pour l'étiquetage réduit selon CLP, Annexe I, 1.5.2 "Dérogations à l'article 17 [(article 29 Paragraphe 2)]         OSHA HCS: Drapeau USA         HPR: Drapeau CA                                             | Pristor des mespier les possies ou les broullation.         Pristor des mespier les possies ou les broullation.         Pristor des gants de protection des velocités externation.         Pristor des gants de protection des velocités de protection in équipement de protection des yeuxidou visageture pristor des gants de protection.         Pristor des gants de protection.         Pristor des gants de protecti |
| correspondants<br><b>SELF</b> : Classifications propres (peuvent être saisies par<br>l'utilisateur)                                                                                                    | Fichier         Traiter         Aide         (60.0.6)           P201         P220e         P231a+P232         P242         P260y         P264a+P265         P28           P202         P220r         P231b         P243         P260y         P284a+P265         P28           P203         P220r         P231b+P232         P244         P260y         P284b         P280           P203         P220p         P231b+P232         P244         P260y         P284c         P280           P210         P220i         P231b         P232         P250         P261a         P284c         P280           P210a         P220i         P234         P250a         P261a         P284c+P285         P280           P210b         P220i         P234         P250b         P261a         P284c+P285         P280           P210c         P220i         P235         P280c         P281a         P284c+P285         P280           P210c         P220i         P235         P280c         P281a         P284c+P285         P280           P210c         P220i         P235         P280c         P281a         P284c+P286         P280           P210a         P220a         P230a                                                                                                    |
| Remarques:                                                                                                    | P210u         P220v         P240         P260i         P261i         P264ii         P264ii         P264ii         P264ii         P264ii         P264ii         P264ii         P264ii         P264ii         P264ii         P264ii         P264ii         P264ii         P264ii         P264ii         P264iii         P264iii         P264iiii         P264iii         P264iiii         P264iii         P264iii         <                        |

Vous pouvez afficher les textes des phrases P attribuées au pays en déplaçant le curseur sur la ligne correspondante.

Avec F1 Sortie avec le texte complet, vous accédez à la vue d'ensemble des textes.

## Informations sur les classifications propres

### Saisie et utilisation

### Informations sur les classifications propres:

À partir de la version 43.0, la possibilité est maintenant donnée à l'utilisateur de saisir ses propres classifications pour les substances et les préparations. Utiliser des classifications propres doit être cependant fait avec une grande précaution, étant donné que ces classifications n'ont aucune base législative.

Veuillez considérer les points suivants lors de l'utilisation des classifications propres:

- Dans ce cas, seuls les algorithmes de calcul du GHS UNECE et vos classifications propres sont utilisés et
- il n'est plus tenu compte d'aucune limite législative, des particularités spécifiques aux pays, etc.

| $\diamond$ | Classifications GHS                             |                |                | 🔶 Classi        | fication            |                       |          |               |          |           |         |         |            |        |     |       |          |          |             |   |     |     |                        |
|------------|-------------------------------------------------|----------------|----------------|-----------------|---------------------|-----------------------|----------|---------------|----------|-----------|---------|---------|------------|--------|-----|-------|----------|----------|-------------|---|-----|-----|------------------------|
| Fich       | ion Traiter Classifications SGH Aide (          | 60.0.6)        |                | <u>F</u> ichier | fraiter <u>A</u> id | <b>e</b> ( <u>5</u> 8 | .0.3)    |               |          |           |         |         |            |        |     |       |          |          |             |   |     |     |                        |
|            |                                                 | 00.0.0         |                | Tous les        | langers 🗋 D         | angers p              | hysiques | Dan           | gers pou | r la sant | é 🎽 Dan | gers po | ur l'envir | ronnem | ent |       |          |          |             |   |     |     |                        |
| Dang       | gers Remarques generales et prevention Reaction | on Stockage e  | et elimination | Classe          | Catégorie           | 12 4                  | 8 9      | 55            | 3 6      | 5         | 6 7     | 8       | 9          |        |     |       | <b>E</b> |          |             |   | •   | a 💷 | 199.5                  |
|            |                                                 |                |                | A 2.17          | Matières e          | explosit              | les dés  | ensibi        | lisées   |           |         |         | 1          |        |     |       |          |          |             |   |     |     | Н                      |
|            | Pays                                            | Avertissements | Symboles       | c               | 1                   |                       |          |               |          |           |         |         | - 11       |        |     |       |          |          |             |   |     |     |                        |
|            |                                                 | <b>84</b>      |                | D               | 2                   |                       |          |               |          |           |         |         |            |        |     |       |          |          |             |   |     |     |                        |
|            | 3 4 5 5 8 9 m H K                               | <b>8</b> 4     |                | E               | 3                   | - 1                   |          |               |          |           |         |         | - 5        |        |     |       |          |          |             | - |     |     |                        |
|            | 🛐 : ONU Rév. 3                                  | <b>U</b> A.    |                | G 3.1.0         | 4<br>Toxicité a     | iquē - r              | ar voie  | orale         |          |           |         |         | - 11       |        |     |       |          |          |             |   |     |     |                        |
|            | ONU Rév. 4                                      | <b>U</b> A.    |                | н               | -                   |                       |          |               |          |           |         |         |            |        |     |       |          |          |             |   |     |     | П                      |
|            | DNU Rév. 5                                      | <b>6</b> 4     |                | 1.0             | 1                   |                       |          |               |          |           |         |         |            |        |     |       |          |          |             |   |     |     |                        |
|            | ONU Rév. 6                                      |                |                | ĸ               | 2                   | 12 4                  | 8 88     | s <b>2</b> 52 | 3 4      | 5         | 5 7     | 8       | 9          | E-I    |     | 878   | <u></u>  | <b>1</b> | <b>1</b>    |   | . 5 |     | ise r                  |
|            | ONU Rév. 8                                      | <u>0</u> 4     |                |                 | 4                   |                       |          |               |          |           |         |         |            |        |     | 1.021 |          |          |             |   |     |     | F                      |
|            | ONU Rév. 9                                      | 0×.            |                | м               | 5                   |                       |          |               |          |           |         |         |            |        |     |       |          |          |             |   |     |     |                        |
|            | Russie                                          | 04             |                | N3.1.D          | Toxicité a          | iguē - p              | ar voie  | cutan         | ée       |           |         |         |            |        |     |       |          |          |             |   |     |     | $\left  \cdot \right $ |
|            | Taiwan                                          | 0.             |                | P               | 1                   | 12 4                  | 8 513    | 15            | 3 4      | 5         | 6 7     | 8       | 3 🖭        | I-I    |     |       |          |          | <b>5</b> 50 |   | • 💽 |     | 38.5                   |
|            | Brésil                                          | <b>.</b>       | 1 <b>%</b> 1   | a               | 2                   |                       |          |               |          |           |         |         |            |        |     |       |          |          |             |   |     |     | П                      |
|            | Singapour                                       |                |                | R               | 3                   |                       |          | 洲代            |          | _         |         |         |            |        |     | 200   |          |          | _           |   | _   | _   |                        |
|            | BELF Classification propre                      |                |                | т               | 4<br>5              |                       |          |               |          |           |         |         |            |        |     |       |          |          |             |   |     |     | H                      |
| ļ          |                                                 |                |                | v 3.1.I         | Toxicité a          | iguē - p              | ar inhal | lation        |          |           |         |         |            |        |     |       |          |          |             |   |     |     |                        |
|            |                                                 |                |                | v               | -                   |                       |          |               |          |           |         |         |            |        |     |       |          |          |             |   |     |     |                        |
|            |                                                 |                |                | w               | 1                   |                       |          |               |          |           |         |         |            |        |     |       |          |          |             |   |     |     |                        |

### Informations sur les classifications propres Saisie et utilisation

#### Saisie des classifications propres:

Vous pouvez saisir vos propres classifications pour les substances et les préparations dans les grilles figurant ci-dessus dans la colonne **SELF** (point **Classifications GHS** dans la **Gestion des matières premières** / **préparations**).

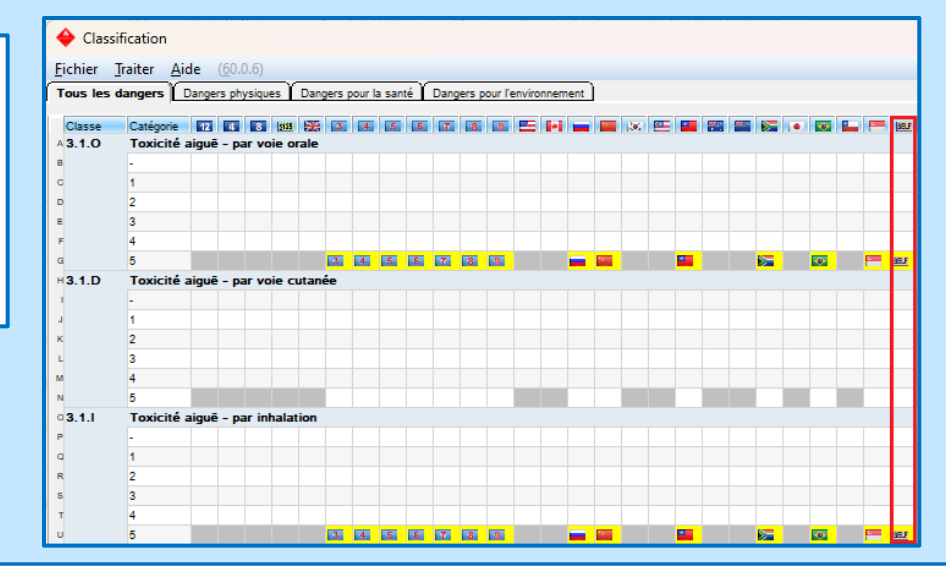

Pour l'utilisation de ces classifications propres, vous avez deux possibilités:

Attribution des classifications propres à un pays existant (zone Classification selon type GHS dans la grille Gestion pays)

ои

Création d'un pays propre et attribution des classifications propres à ce pays, créé par vous-même (voir image en bas)

| 🔶 Gestion des pays -                                                                                                    | ۲                                                            | – 🗆 X                                 |
|----------------------------------------------------------------------------------------------------|--------------------------------------------------------------|---------------------------------------|
| Eichier Iraiter Aide (60.0.6)                                                                                                    | <u>Fichier</u> <u>Traiter</u> <u>A</u> ide ( <u>6</u> 0.0.6) |                                       |
| Pays (Code ChemGes) ABC <sup>1</sup> Pays créé propre <sup>2</sup> Abréviation ISO FR <sup>3</sup> Code ISO (3 caractères) <sup>4</sup> Drapeau | EU 12. ATP ONU Rév. 8                                        | Australie                             |
| <sup>6</sup> Langue de base Français (est utilisée lorsque le texte dans la langue spéciale n'est pas disponible) 🕼                             |                                                              | Afrique du Sud                        |
| <sup>6</sup> Langue spéciale (prioritaire pour les désignations, ainsi que pour les paragraphes et les phrases) 🖗                               | Canada/Ang                                                   | Japon                                 |
| 'Pays UE 🦵 "Pays de base (Pays, à partir duquel tous les paramètres sont repris par défaut)                                                     | ONU Rév. 4 Chine                                             | N Kati                                |
| * Classification selon type GHS                                                                                                    | 1 5 ONU Rév. 5 r № Corée<br>5 ONU Rév. 6 Malaisie            | Singapour     Singapour     Singapour |
| "Phrases H combinées 🕱 🤋 Sortie de la phrase "FDS disponible" (si nécessaire) 🕱 🧐 Catégories SGH désactivées                                    | ONU Rév. 7                                                   |                                       |
| Caractère décimal Virgule     Format date Standard     Exemple: 10.10.2024                                                                      |                                                              | IA 7 1 9 01 Pacharsha                 |
| <sup>16</sup> Activer la fiche de données de sécurité pour ce pays 🕱                                                                            |                                                              | [A+2,1-3,0] Recherche                 |

## **B1. Gestion pays**

### Paramètres généraux

Dans la partie supérieure de la grille *Gestion pays* (Ctrl 4 Maintenance - Tableaux divers – Langues et pays - *Pays*), vous trouvez les paramètres généraux pour le pays en question.

| <ul> <li>◆ Gestion des pays</li> <li>— — X</li> <li><u>Fichier</u> <u>Traiter</u> <u>A</u>ide (60.0.6)</li> </ul>                                                                                                    | Avec le point Catégories GHS                                                                                                    |
|----------------------------------------------------------------------------------------------------|----------------------------------------------------------------------------------------------------|
| Pays (Code ChemGes) F <sup>1</sup> France <sup>2</sup> Abréviation ISO FR <sup>3</sup> Code ISO FRA (3 caractères) <sup>4</sup> Drapeau <sup>1</sup><br><sup>4</sup> Langue de base Français (est utilisée lorsque le texte dans la langue spéciale n'est pas disponible) <sup>3</sup><br><sup>4</sup> Langue spéciale <sup>1</sup> Pays de base (prioritaire pour les désignations, ainsi que pour les paragraphes et les phrases) <sup>3</sup><br><sup>4</sup> Pays UE <sup>1</sup> Pays de base (Pays, à partir duquel tous les paramètres sont repris par défaut)<br><sup>5</sup> Classification selon type GHS <sup>1</sup> EEU 12. ATP<br><sup>1</sup> Phrases H combinées <sup>1</sup> <sup>6</sup> Sortie de la phrase "FDS disponible" (si nécessaire) <sup>1</sup> <sup>6</sup> Catégories SGH désactivées <sup>1</sup><br><sup>1</sup> Caractère décimal Virgule <sup>16</sup> Format date Standard Exemple: 10.10.2024 <sup>16</sup><br><sup>16</sup> Activer la fiche de données de sécurité pour la santé et l'environnement <sup>16</sup> <sup>16</sup> Afficher la classification des matières premières <sup>17</sup> | désactivées, les différents<br>critères de classification (ex.<br>Classe 2.6, <i>liquides inflammables,</i><br><i>catégorie</i> 4) peuvent être<br>désactivés pour l'édition dans la<br>fiche de données de sécurité du<br>pays en question. |
| * Tableaux valeurs limites à utiliser Par défautArondissement selon le tableau d'arondiss                                                                                                    | Avec le point <b>Phrases H</b><br><b>combinées</b> , la sortie des<br>combinaisons des phrases H<br>pour la classe 3.1 ( <i>toxicité aiguë</i> )<br>dans la FDS du pays concerné<br>peut être déterminée.                                    |
| [Esc, J] 🗗 Arrêt [Alt Suppri 🏦 Supprimer [F8] Paragraphes principaux spécifiques aux pays                                                                                                    |                                                                                                    |

### **B3. Gestion pays** *Paramètres généraux*

Vous pouvez définir le système GHS à utiliser pour chaque pays individuellement, en cliquant dans la zone **Classification selon type GHS** et attribuer au pays le système GHS désiré.

| ♦ Gestion des pays                                                                                                    | -               |            | ×      |
|----------------------------------------------------------------------------------------------------|-----------------|------------|--------|
| Erchier Iraiter Aide (0.0.0.) Pays (Code ChemGes) USA <sup>1</sup> U.S.A. <sup>3</sup> Abréviation ISO US <sup>3</sup> Code ISO USA (3 caractères) <sup>4</sup> Drapeau                                                                                                    |                 |            |        |
| <sup>6</sup> Langue de base Anglais des USA (est utilisée lorsque le texte dans la langue spéciale n'est pas disponible) 🖗                                                                                                    |                 |            |        |
| ° Langue spéciale (prioritaire pour les désignations, ainsi que pour les paragraphes et les phrases) 🕡                                                                                                    |                 |            |        |
| <sup>1</sup> Pays UE 🗍 <sup>6</sup> Pays de base (Pays, à partir duquel tous les paramètres sont repris par défaut)                                                                                                    |                 |            |        |
| * Classification selon type GHS 📇 U.S.A ** Sur la base de la révision du GHS                                                                                                    |                 |            |        |
| "Phrases H combinées 🕱 "Sortie de la phrase "FDS disponible" (si nécessaire) 🦵 👋 Catégories SGH désactivées 2.1/UE,1.1,1.2,1.3,1.4,1.5; 2.3/3; 3.10/5; 3.10/5; 3.10/5;                                                                                                    | j -             |            |        |
| " Caractère décimal Point " Forma 🔇 — 🗆 🗙                                                                                                    |                 |            |        |
| <sup>16</sup> Activer la fiche de données de sécurité pour ce pays 🕱 Eichier Iraiter Aide (60.0.6)                                                                                                    |                 |            |        |
| Paramètres nour la sertion 3                                                                                                    |                 |            |        |
| 2 EU 4. ATP 4 CONU Rév. 9 4 Rouvelle-Zélande                                                                                                    |                 |            |        |
| Ponti de tares de la constance en la EDB, EUB, ATP EUB, ATP Anque du Sud                                                                                                    |                 |            |        |
| Sorte des types de dange dans la langue de la PUS () (sin 4 page (srande-pretagne 4 page (canada/ang 4 page ) appon                                                                                                    |                 |            |        |
| 1 ableaux valeurs immes a duniser par deraut = Antoniossenten and Onto Nev. 3 In Provsile and Direst                                                                                                    |                 |            |        |
| Edition des numeros: N° CAS  X N° CE (ENECS) Contraction des numeros: N° CAS  X N° CE (ENECS) Contraction des numeros este numeros este numer |                 |            |        |
| Sortie des synonymes des designations de substances                                                                                                    |                 |            |        |
| "Sortie des composants dans la rubrique 2 au lieu de la rubrique 🕴 🚺 ONU Rév. 7                                                                                                    |                 |            |        |
| <sup>28</sup> Sortie de tous les composants (même des non dangereux) / Nombra: 26                                                                                                    |                 |            |        |
| <sup>20</sup> Seulement UE: Sortie des informations supplémentaires (telles<br>[Esc] <sup>(1)</sup> Arrêt [Ctrl+1-9,0,AP] Sélection [A-Z,1-9,0] Recherche                                                                                                    |                 |            |        |
| <sup>23</sup> Utiliser les règles EU strictes 🔽 👔 2 <sup>41</sup> Utiliser les p                                                                                                    |                 |            |        |
| <sup>28</sup> Edition des phrases de danger des matières premières et des abréviations dans la rubrique 16 Г                                                                                                    |                 |            |        |
| <sup>∞</sup> Valeurs limites (OELV) à éditer III.S.A.                                                                                                    |                 |            |        |
| a" Édition des commentaires relatifs à la toxicologie 🏾 🕅 👔                                                                                                    |                 |            |        |
| <sup>20</sup> Édition des valeurs Celsius également en Fahrenheit ) X (visible seulement à l'impression)                                                                                                    |                 |            |        |
| <sup>20</sup> Ordre des paragraphes dans la FDS Standard                                                                                                    |                 |            |        |
| Archivage des fiches de données de sécurité IX                                                                                                    |                 |            |        |
| 11 Type de sortie GHS                                                                                                    |                 |            |        |
| <sup>22</sup> Format d'impression Format standard pour l'impression des FDS                                                                                                    |                 |            |        |
| <sup>49</sup> Édition d'une 2ème FDS pour                                                                                                    |                 |            |        |
| [Esc, J] 🚱 Arêt [Alt Suppr] 地 Supprimer [F7] Paramètres FDS spéciaux pour USA/Canada [F8] Paragraphes                                                                                                    | principaux spéc | ifiques au | x pays |

**<u>Remarque</u>**: pour les pays, pour lesquels le point **Pays UE** a été activé, le paramétrage par défaut *Union Européenne (CLP)* est valable. Pour ces pays, une sélection alternative n'est possible dans la zone **Classification selon type GHS** que si le point **Pays UE** est désactivé.

### **B3. Gestion pays**

### Paramètres pour la fiche de données de sécurité

Dans la partie inférieure de la grille *Gestion pays* (Ctrl 4 Maintenance - Tableaux divers – Langues et Pays - Pays), vous pouvez trouver les paramètres pour l'édition des informations dans la FDS.

| 🐳 Gestion des pays                                                                                                    | – 🗆 🗙             | ]                                    |
|----------------------------------------------------------------------------------------------------|-------------------|--------------------------------------|
| Fichier Iraiter Aide (§0.0.6)                                                                                                    |                   |                                      |
| Pays (Code ChemGes) F <sup>1</sup> France <sup>2</sup> Abréviation ISO FR <sup>3</sup> Code ISO FRA (3 caractères) <sup>4</sup> Drapeau                            |                   |                                      |
| " Langue de base 🛛 Français (est utilisée lorsque le texte dans la langue spéciale n'est pas disponible) 👔                                                         |                   |                                      |
| ° Langue spéciale (prioritaire pour les désignations, ainsi que pour les paragraphes et les phrases) 👔                                                             |                   |                                      |
| <sup>7</sup> Pays UE 🕱 <sup>6</sup> Pays de base (Pays, à partir duquel tous les paramètres sont repris par défaut)                                                |                   |                                      |
| Classification selon type GHS                                                                                                    |                   |                                      |
| 11 Phrases H combinées 🕱 12 Sortie de la phrase "FDS disponible" (si nécessaire) 🕱 13 Catégories SGH désactivées                                                   |                   |                                      |
| <sup>16</sup> Caractère décimal Virgule <sup>16</sup> Format date Standard Exemple: 10.10.2024                                                                     |                   |                                      |
| <sup>46</sup> Activer la fiche de données de sécurité pour ce pays IX                                                                                              |                   |                                      |
| Paramètres pour la section 3                                                                                                    |                   |                                      |
| "Indiquer seulement les composants dangereux pour la santé et l'environnement 🗖 "Afficher la classification des matières premières 🗵                               |                   |                                      |
| 18 Sortie des types de danger dans la langue de la FDS 🖡 (sinon en Anglais, les pays UE sauf la Croatie doivent être toujours en Anglais)                          |                   |                                      |
| <sup>20</sup> Tableaux valeurs limites à utiliser Par défaut Arrondissement selon le tableau d'arrondiss. <sup>21</sup> Adapter aux limites légales Par défaut Non |                   |                                      |
| Édition des numéros: <sup>20</sup> N° C AS 🕱 <sup>20</sup> N° C 🔶 — — — X                                                                                          |                   |                                      |
| <sup>27</sup> Sortie des synonymes des désignations de substa                                                                                                    |                   | Dens la reno Tuno de contio          |
| <sup>24</sup> Sortie des composants dans la rubrique 2 au lieu e <u>Ficture</u> <u>Induce</u> <u>Aude</u> (00.00)                                                  |                   | Dans la zone <b>Type de sortie</b> , |
| <sup>20</sup> Sortie de tous les composants (même des non da Matières nemières Mélannes                                                                            |                   | vous nouver définir le tune          |
| <sup>23</sup> Seulement UE: Sortie des informations suppléme Édition dans la FDS DSD/DPD OHS DSD/DPD OHS                                                           |                   | vous pouvez definir le type          |
| <sup>25</sup> Utiliser les règles EU strictes 🕅 👔 2 Classification                                                                                                 |                   | do sortio dos informations           |
| ** Édition des phrases de danger des matières prem   Etiquetage                                                                                                    |                   | ue solue des injoindations           |
| <sup>30</sup> Valeurs limites (OELV) à éditer France EU Pour les mélances: sorte unouement des composants                                                          |                   | de classification et                 |
| <sup>ar</sup> Édition des commentaires relatifs à la toxicologie                                                                                                   |                   |                                      |
| * Édition des valeurs Celsius également en Fahrenh                                                                                                    |                   | <i>d'étiqu</i> etage dans la FDS     |
| ** Ordre des paragraphes dans la FDS [FDS2021 [Esc] @* Arrèt                                                                                                    |                   | a chquetage dans la 100              |
| <sup>10</sup> Archivage des fiches de données de sécurité 🛛 🕅                                                                                                    |                   | séparément pour les                  |
| 11 Type de sortie (GHS                                                                                                    |                   |                                      |
| Format d'impression  Format standard pour l'impression des FDS                                                                                                    |                   | <i>substances</i> et les             |
| Edition d'une Zeme FDS pour                                                                                                    |                   |                                      |
|                                                                                                    | (                 | preparations.                        |
| Itsc, J er Arret [Att Suppr] 10 Supprimer [Hi] Paragraphes principaux sp                                                                                           | ecinques aux pays |                                      |

Les *Paramètres GHS* se trouvent sous Ctrl 4 Maintenance - Configuration du progiciel:

- Paramètres GHS (dans le sous-menu Paramètres pour l'affichage à l'écran)
- Options de classification (dans le sous-menu Calcul de la classification)
- Calculs et limites (dans le sous-menu Toxicité)
- Sous-numéros des phrases P (dans le sous-menu Conseils de sécurité)
- Phrases P redondantes (dans le sous-menu Conseils de sécurité)
- Phrases P non utilisées (dans le sous-menu Conseils de sécurité)

Vous trouvez de plus amples informations sur les pages suivantes.

### Paramètres pour l'affichage:

Dans cette grille, on peut définir les divers paramétrages pour la représentation des informations GHS à l'écran.

| 🚸 Paramètres SGH pour l'affichage — 🗌 🔿                                                                           | ×   |
|----------------------------------------------------------------------------------------------------|-----|
| <u>Fichier</u> <u>Traiter</u> <u>A</u> ide ( <u>6</u> 0.0.6)                                                      |     |
| <sup>1</sup> Sortie des abréviations des dangers SGH                                                              |     |
| <sup>2</sup> Sortie des numéros des textes de danger 🛛 🕱                                                          |     |
| <sup>3</sup> Sortie des remarques SGH                                                                             |     |
| Signification: * Classification minimum                                                                           |     |
| ** Voie d'administration qui ne peut être exclue                                                                  |     |
| *** Mentions de danger concernant la toxicité pour la reproduction                                                |     |
| **** Classification correcte pour les dangers physiques n'a pas pu être effectuée                                 |     |
| (*) Limites de concentration spécifiques                                                                          |     |
| 'Sortie du 'P' pour les conseils de prudence 🕱                                                                    |     |
| <sup>6</sup> Sortie des abréviations des dangers SGH en anglais 🕱                                                 |     |
| ° Domaines SGH à afficher 📴 EU 12. ATP 💶 EU 4. ATP 🛐 EU 8. ATP 🕮 Emballages ≤125 ml 🖪 ONU Rév. 3 🗔 ONU Rév. 4 📭 O | DNU |
|                                                                                                    |     |
| [4, Esc] 📴 Arrêt                                                                                                  |     |

**<u>Remarque</u>**: Pour de plus amples informations pour l'affichage des systèmes GHS, voir **A2. Gestion des matières premières / gestion des préparations**.

#### **Options de classification:**

Dans cette grille, vous trouvez toutes les options pour la classification GHS.

Vous pouvez définir ici, par exemple, le *Nombre maximal de déclencheurs de danger* et les *Conseils de prudence (Nombre maximal par pays)* Via le point *Supprimer les doublons*, vous pouvez définir, que les phrases avec un contenu d'infirmations similaire ne soient plus sorties.

| Options générales de classification                                                                                                    | • ×                    | dia historia                      |                                 | D                          |                   |                            |
|----------------------------------------------------------------------------------------------------|------------------------|-----------------------------------|---------------------------------|----------------------------|-------------------|----------------------------|
| Eichier Traiter Aide (60.0.6)                                                                                                    |                        | mp Nombre                         | maximal de phra                 | ises P                     | _                 | · ·                        |
| Limites pour l'intégration des données sans calcul: 1 Phrases de danger 100 % 2 Conseils de prudence 100 %                                                                                                    |                        |                                   |                                 |                            |                   |                            |
| Classification: Classification automatique: Produit dangereux <sup>3</sup> Toujours à l'appel de la recette 🕱 <sup>4</sup> À la création 🕅 <sup>4</sup> Après modification de la recette 🕅                                                                                                    |                        | <u>Fichier</u> Irai               | ter <u>A</u> ide ( <u>6</u> 0.( | ).6)                       |                   |                            |
| Transport <sup>®</sup> Toujours à l'appel de la recette 👿 <sup>®</sup> Àla création 🗵 <sup>®</sup> Après modification de la recette 🕅                                                                                                    |                        | Domaine GHS                       | Nombro ma                       | vimal Domaine (            | ue.               | Nombro maximal             |
| *Limites de prise en compte pour chaque danger à prendre en compte séparément 🗵 🍘                                                                                                    |                        | Domaine OHS                       | Notifiote that                  | ixinal Domaine v           | ana               | Nombre maximal             |
| Limites spécifiques: 🤎 📶 Ne prendre en compte que pour la classification CLP 🖵                                                                                                    |                        | 12 EU 12. ATP                     | 6                               | Russi                      | e                 | 6                          |
| 11 Limite de prise en compte, si la limite spécifique se trouve en dessous de la limite de prise en compte standard Nouvelle limite de prise en compte = limite spécifique                                                                                                    |                        | 4 EU 4, ATP                       | 6                               | Chine                      |                   | 6                          |
| Paramètres de classification pour la toxicologie   Paramètres de classification pour l'effet corrosif et initant                                                                                                    |                        |                                   |                                 | Test On the                |                   |                            |
| <sup>17</sup> Pour les matières premières non liquides dans des préparations liquides, supprimer les dangers qui n'existent que par inhalation Г 🗃 (Valeur par défaut pour les n                                                                                                    | ouvelles préparations) | 8 EU 8. ATP                       |                                 | I Coree                    |                   | 6                          |
| Des produits sont créés avec une viscosité <sup>14</sup> < 20,5 mm <sup>4</sup> /s à 40°C [1] <sup>10</sup> <sup>14</sup> < 7mm <sup>4</sup> /s à 40°C [1]                                                                                                    |                        | Grande-Breta                      | gne 6                           | 🖳 🖳 Malais                 | ie                | 6                          |
| "Ne prendre en compte que la part métallique de la matiere premiere                                                                                                    |                        | 3 ONLL Ráy 3                      | 8                               | Taiwa                      |                   | 6                          |
| Aerosois: "Ne pas prenore en compte les gaz propuisants   ( LP, M automatiquement pour CHS USA et CA)                                                                                                    |                        | ono nev. o                        |                                 |                            | -                 |                            |
| Particues aspraules (HOM) 1 Limite de prise en compte pour HOM (a lexception des imites specinques) 0,000 %                                                                                                    | manda 🗖                | 4 ONU Rév. 4                      | 6                               | Austra                     | lie               | 6                          |
| auprime on-port —, en cas de presence du symbole Group 20 de Group Car (a la car (a la car (a la  | monde )                | 5 ONU Rév. 5                      | 6                               | Nouve                      | elle-Zélande      | 6                          |
| <sup>21</sup> Catégorie par défaut pour la classification comme gaz sous pression [Gaz contensé                                                                                                    | -                      | B ONLI Páy 6                      | e                               | African                    | s du Sud          | 6                          |
| A 🔶 CA: ne pas indiguer H280 dans l'étiquetage 🕱                                                                                                    |                        | a ONO Rev. o                      | •                               | o Minque d                 |                   | •                          |
| 🐃 🔤 Activation 19e et 20e ATP (notes 11 et 12 pour les composés du bore) 🦵 (Sera automatiquement activé le 1.2.2025)                                                                                                    |                        | 7 ONU Rév. 7                      | 6                               | 🔹 Japon                    |                   | 6                          |
| ar Reprendre la classification des classes selon le règlement (UE) 2023/707 (EDC, PBT, vPvB) à partir des données SVHC 🗂                                                                                                    | 🔿 Nombra I             | navimal de déclencher             | irs de danger                   |                            |                   | – n x                      |
| Étiquetage: Nombre maximal de déclencheurs de danger: 27 Nombre maximal de substances sensibilisantes 20                                                                                                    | W Nombren              |                                   | ils de daliger                  |                            |                   |                            |
| CLP: étiquetage avec H410 pour H400+411, H400+H412 et H400+H413 🕱 (ne correspond pas au CLP)                                                                                                    | <u>Fichier</u> Trait   | er <u>A</u> ide ( <u>6</u> 0.0.6) |                                 |                            |                   |                            |
| <sup>20</sup> En cas d'effet corrosif sur la peau, ne pas indiquer l'effet corrosif sur les yeux.                                                                                                    |                        | Nombre maximal de                 | Nombre maximal incl.            |                            | Nombre maximal de | Nombre maximal incl.       |
| Phrases EUH: 🤲 Éditer la phrase "Réservé aux utilisateurs professionnels" pour 🔤 UE                                                                                                    | Domaine GHS            | composants                        | substances sensibilisantes      | Domaine GHS                | composants        | substances sensibilisantes |
| <sup>21</sup> N'éditer la phrase EUH211 que si pulvérisation/jet a également été sélectionné                                                                                                    | 12 EU 12. ATP          | 4                                 | 10                              | nussie Russie              | 4                 | 10                         |
| <sup>33</sup> Prise en compte des valeurs VME pour phrase "FDS disponible"  Toutes les VME disponibles                                                                                                    | 4 EU 4. ATP            | 4                                 | 10                              | Chine Chine                | 4                 | 10                         |
| Conseils de prudence: Nombre maximal par pays (Phrases avec priorité 1 sont toujours sorties)                                                                                                    | B EU 8. ATP            | 4                                 | 10                              | Corée                      | 4                 | 10                         |
| Au moins une phrase par groupe IIX (j.ge, toujours activé pour la Coree) Supprimer les doublons (X Corde la l'Automatique                                                                                                    | 🚟 Grande-Bretag        | ne 4                              | 10                              | 🖳 Malaisie                 | 4                 | 10                         |
| "Valeurs par défauit Pour le public  ¥ (conduit à la sortie de P101 - P103) "Industrie et commerce                                                                                                    | 3 ONU Rév. 3           | 4                                 | 10                              | 🌉 Taiwan                   | 4                 | 10                         |
| Message lors de l'appel de la FUS et de l'étiquette si la classification a change la<br>de politique de la destancia de la classification a change la classification a change la classification de politique de politique de politi | 4 ONU Rév. 4           | 4                                 | 10                              | Australie                  | 4                 | 10                         |
| relative la classification of his selement après recarlo autres modifications 11 (pour les proteines de performance) au<br>1 pour la classification à leure la classification de classifications d'informations 12 (Carlos et al. 1997) (Carlos et al. 1997) (Carlos e | 5 ONU Rév. 5           | 4                                 | 10                              | Nouvelle-Zélande           | 4                 | 10                         |
| Nempace nes cassinications oriquees fois de radioption des cassinications dirictelles du CLP ; Egalement pour les pays non de ;                                                                                                    | ONU Rév. 6             | 4                                 | 10                              | 💹 Afrique du Sud           | 4                 | 10                         |
|                                                                                                    | ONU Rév. 7             | 4                                 | 10                              | <ul> <li>Japon</li> </ul>  | 4                 | 10                         |
| [J, ESC] @* Arret                                                                                                    | 8 ONU Rév. 8           | 4                                 | 10                              | 😎 Brésil                   | 4                 | 10                         |
|                                                                                                    | 9 ONU Rév. 9           | 4                                 | 10                              | L Chili                    | 4                 | 10                         |
|                                                                                                    | U.S.A.                 | 10                                | 10                              | Singapour Singapour        | 4                 | 10                         |
|                                                                                                    | Canada/Ang             | 10                                | 10                              | SELF Classification propre | 4                 | 10                         |
|                                                                                                    | PERMIT                 |                                   | 1                               |                            |                   | 1                          |
|                                                                                                    |                        | [Esc]                             | 📴 Arrêt                         | [A-Z,1-9,0                 | ] Recherche       |                            |
|                                                                                                    |                        |                                   |                                 |                            |                   |                            |

Avec les buttons **Paramètres de classification pour la toxicologie** et **Paramètres de classification pour l'effet corrosif et irritant**, vous pouvez accéder directement aux grilles suivantes:

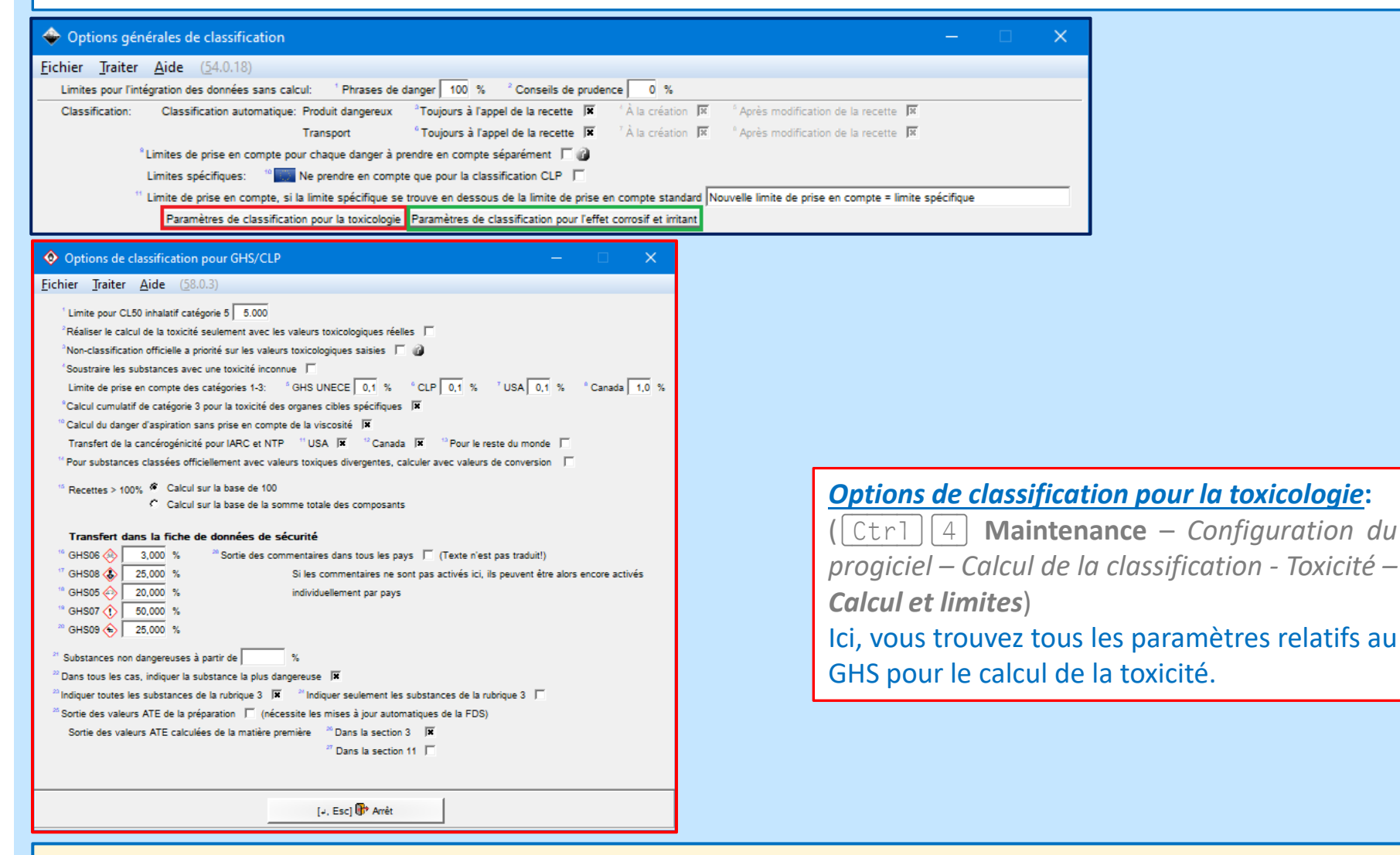

Avec les buttons **Paramètres de classification pour la toxicologie** et **Paramètres de classification pour l'effet corrosif et irritant**, vous pouvez accéder directement aux grilles suivantes:

| 🔗 Optior                   | ns géné     | érales d     | e classifica      | ation                               |                                                   |                         |                                         | -              |   | × |
|----------------------------|-------------|--------------|-------------------|-------------------------------------|---------------------------------------------------|-------------------------|-----------------------------------------|----------------|---|---|
| <u>F</u> ichier <u>T</u> r | raiter      | <u>A</u> ide | ( <u>6</u> 0.0.6) |                                     |                                                   |                         |                                         |                |   |   |
| Limites po                 | our l'intég | gration de   | s données s       | ans calcul: <sup>1</sup> Phrases de | danger 100 % <sup>2</sup> Conseils de prude       | ence 100 %              |                                         |                |   |   |
| Classifica                 | ation:      | Classif      | ication auton     | natique: Produit dangereux          | <sup>a</sup> Toujours à l'appel de la recette 🛛 🕱 | 👘 À la création 👖       | Après modification de la recette        | X              |   |   |
|                            |             |              |                   | Transport                           | ° Toujours à l'appel de la recette 🛛 🕱            | 7 À la création 👖       | Après modification de la recette        | X              |   |   |
|                            | °L          | .imites de   | prise en cor      | mpte pour chaque danger à p         | rendre en compte séparément 🕱 👔                   |                         |                                         |                |   |   |
|                            | L           | Limites sp   | écifiques:        | 10 🔛 Ne prendre en comp             | te que pour la classification CLP 「               |                         |                                         |                |   |   |
|                            | " I         | Limite de    | prise en com      | pte, si la limite spécifique se     | trouve en dessous de la limite de prise           | en compte standard      | Nouvelle limite de prise en compte = li | mite spécifiqu | e |   |
|                            |             | Param        | nètres de clas    | ssification pour la toxicologie     | Paramètres de classification pour l'effe          | et corrosif et irritant |                                         |                |   |   |

### Paramètres de classification pour l'effet corrosif et irritant:

(Ctrl] 4 Maintenance – Configuration du progiciel – Calcul de la classification - Limites du pH)

Ici, vous trouvez tous les paramètres pour les valeurs limites du pH.

| 🚸 Limites                                                                                                    | du pH                                                                           |                    |                  | _              | • X              |  |
|----------------------------------------------------------------------------------------------------|---------------------------------------------------------------------------------|--------------------|------------------|----------------|------------------|--|
| <u>F</u> ichier <u>T</u> ra                                                                                                    | aiter <u>A</u> ide ( <u>6</u> 0.0.6)                                            |                    |                  |                |                  |  |
|                                                                                                    |                                                                                 | Déclenche la       | classification   | Exclusion de l | a classification |  |
| Phrase H                                                                                                    | Danger                                                                          | Jusqu'à            | À partir de      | Jusqu'à        | À partir de      |  |
| H314+H318                                                                                                    | Provoque de graves brûlures de la peau et de graves lésions des yeux.           | 2,0                | 11,5             |                |                  |  |
| H315                                                                                                    | Provoque une irritation cutanée.                                                |                    |                  |                |                  |  |
| H316                                                                                                    | Provoque une légère irritation cutanée.                                         |                    |                  |                |                  |  |
| H318                                                                                                    | Provoque de graves lésions des yeux.                                            |                    |                  |                |                  |  |
| H319                                                                                                    | 1319 Provoque une sévère irritation des yeux.                                   |                    |                  |                |                  |  |
| H320                                                                                                    | Provoque une irritation oculaire.                                               |                    |                  |                |                  |  |
| Ignorer les limites, si seulement un composant de la classe 3.2 ou 3.3 est présent<br>Les limites, qui mènent à la classification, sont prises en compte en plus des valeurs calculées à partir des substances.<br>Pour les limites exclues, les autres valeurs calculées ne sont pas prises en compte. |                                                                                 |                    |                  |                |                  |  |
| Il existe seuler                                                                                                    | ment des limites officielles pour les brûlures graves (≤2 et ≥11,5). • Ne pas   | prendre en com     | pte si aucun des | composants n'a | H314 🕅           |  |
| Les limites att                                                                                                    | ribuées par vous-même, les limites d'exclusion spéciales, ne sont pas couve     | ertes par la légis | lation.          |                |                  |  |
| Il faut noter qu                                                                                                    | e, dans le cas de limites d'exclusion, le danger directement inférieur est rete | enu; (H314 est s   | upprimé, H315 re | ste)           |                  |  |
|                                                                                                    | -<br>[J, Esc] 🗗 Arrêt                                                           |                    |                  |                |                  |  |

#### Sous-numéros des phrases P:

Dans cette grille se trouve une vue d'ensemble des variantes des phrases P. Vous pouvez définir ici alternativement une variante d'une phrase P (*ex. P310a*), qui sera sortie <u>automatiquement</u> dans la FDS au lieu de la phrase principale (*ex. P310*), si une substance / une préparation est étiquetée avec cette phrase principale.

| Phrases P avec priorité | Phrases à supprimer                            | Phrases P avec priorité | Phrases à supprimer                            |  |  |
|-------------------------|------------------------------------------------|-------------------------|------------------------------------------------|--|--|
| P220f                   | P223                                           | P301+P312a              | P301+P312b, P301+P312c                         |  |  |
| P231+P232               | P231, P232                                     | P301+P312d              | P301+P312e, P301+P312a, P301+P312b, P301+P312c |  |  |
| P235+P410               | P235, P410                                     | *P301+P312f             | P301+P312g, P301+P312a, P301+P312b, P301+P312c |  |  |
| P260                    | P261                                           | P301+P330+P331          | P330, P331                                     |  |  |
| P260g                   | P260d, P260e, P260f                            | P302+P352b              | P302+P352a                                     |  |  |
| P261g                   | P261d, P261e, P261f                            | N P302+P352c            | P302+P352b, P302+P352a                         |  |  |
| 7 P280a                 | P280b, P280c, P280j, P280g, P280i              | • P302+P352d            | P302+P352b, P302+P352a                         |  |  |
| P280c                   | P280g, P280j                                   | P302+P352f              | P302+P352e, P302+P352a                         |  |  |
| • P280d                 | P280f                                          | • P302+P352g            | P302+P352b, P302+P352a                         |  |  |
| 0 P280e                 | P280f, P280j                                   | P303+P361+P353          | P302+P352                                      |  |  |
| 4 P280h                 | P280g, P280f                                   | P304+P312a              | P304+P312b, P304+P312c                         |  |  |
| P282                    | P280a, P280b, P280c, P280g, P280i, P280j       | * P304+P312d            | P304+P312d, P304+P312a, P304+P312b, P304+P312c |  |  |
| c P284                  | P285                                           | • P304+P312f            | P304+P312g, P304+P312a, P304+P312b, P304+P312  |  |  |
| • P284b                 | P284a                                          | P304+P340               | P304+P341                                      |  |  |
| P301+P310               | P301+P312                                      | wP305+P351+P338         | P351, P338                                     |  |  |
| P301+P310a              | P301+P310b, P301+P310c                         | ×P308+P311a             | P308+P311b, P308+P311c                         |  |  |
| P301+P310d              | P301+P310e, P301+P310a, P301+P310b, P301+P310c | P308+P311d              | P308+P311e, P308+P311a, P308+P311b, P308+P31   |  |  |
| P301+P310f              | P301+P310g, P301+P310a, P301+P310b, P301+P310c | 2 P308+P311f            | P308+P311g, P308+P311a, P308+P311b, P308+P311  |  |  |

| P210  | Tenir à l  | l'écart de la chaleur, des surfaces chaudes, des étincelles, des flammes nues et de toute autre source d'inflammation. Ne pas fi |  |  |  |  |  |
|-------|------------|----------------------------------------------------------------------------------------------------|--|--|--|--|--|
| P220  | Tenir à l  | l'écart des vêtements et d'autres matières combustibles.                                                                         |  |  |  |  |  |
| P230  | Mainten    | ir humidifié.                                                                                                    |  |  |  |  |  |
| P231  | Manipuk    | er et stocker le contenu sous gaz inerte.                                                                                        |  |  |  |  |  |
| P250  | Éviter le  | es abrasions/les chocs/les frottements.                                                                                          |  |  |  |  |  |
| P260  | Ne pas r   | respirer les poussières/fumées/gaz/brouillards/vapeurs/aérosols.                                                                 |  |  |  |  |  |
| P261  | Éviter de  | e respirer les poussières/fumées/gaz/brouillards/vapeurs/aérosols.                                                               |  |  |  |  |  |
| P264  | Se laver   | soigneusement après manipulation.                                                                                                |  |  |  |  |  |
| P280  | Porter de  | es gants de protection/des vêtements de protection/un équipement de protection des yeux/du visage/une protection auditive.       |  |  |  |  |  |
| P284  | Lorsque    | e la ventilation du local est insuffisante] porter un équipement de protection respiratoire.                                     |  |  |  |  |  |
| P310  | Appeler    | immédiatement un CENTRE ANTIPOISON/un médecin.                                                                                   |  |  |  |  |  |
| P311a | Appeler    |                                                                                                    |  |  |  |  |  |
| P312  | Appeler    | × -                                                                                                    |  |  |  |  |  |
| P352  | Laver at   | Fichier Traiter Aide (60.0.6)                                                                                                    |  |  |  |  |  |
| P378  | Utiliser o | P310 Appeler immédiatement un CENTRE ANTIPOISON/un médecin/                                                                      |  |  |  |  |  |
| P401  | Stocker    | P310a Appeler immédiatement un CENTRE ANTIPOISON/un médecin.                                                                     |  |  |  |  |  |
| P411  | Stocker    | P310b Appeler immédiatement un CENTRE ANTIPOISON.                                                                                |  |  |  |  |  |
| P413  | Stocker    | P310c Appeler immédiatement un médecin.                                                                                          |  |  |  |  |  |
| P420  | Stocker    | P310d Appeler immédiatement un CENTRE ANTIPOISON/un médecin/le département "sécurité des produits".                              |  |  |  |  |  |
| P422  | Stocker    | Stocker 4P310e Appeler immédiatement le département "sécurité des produits".                                                     |  |  |  |  |  |
| P501  | Éliminer   | P310f Appeler immédiatement un CENTRE ANTIPO(SON/un médecin/ le département "sécurité de fonctionnement".                        |  |  |  |  |  |
| FOUL  | i jenniner | P310g Appeler immédiatement le département "sécurité de fonctionnement". Nomences                                                |  |  |  |  |  |
|       |            |                                                                                                    |  |  |  |  |  |

#### **Phrases P redondantes:**

Dans cette grille se trouve une vue d'ensemble des phrases P avec un contenu d'informations similaire. Si vous avez activé dans le registre *options de classification* le point **supprimer les redondances**, les phrases P "redondantes" listées ici (colonne **phrases à supprimer**) seront supprimées automatiquement dans le cas de présence d'une phrase P (colonne **condition**) (*ex. présence P320 - les phrases P321 et 322 seront supprimées automatiquement*).

### Phrases P non utilisées:

Dans cette grille, vous pouvez définir les phrases P que vous ne désirez pas sortir (édition désactivée).

Veuillez cependant remarquer que cette fonction a été intégrée suite à la demande de nos clients mais qu'elle ne correspond pas aux exigences règlementaires.

| 🚸 Phrases P non utilisées — 🗆 🗙                       |                                                              |                                                            |                       |       |                  |  |  |  |
|-------------------------------------------------------|--------------------------------------------------------------|------------------------------------------------------------|-----------------------|-------|------------------|--|--|--|
| <u>F</u> ichier <u>T</u> raiter <u>A</u> id           | <u>Fichier</u> <u>Traiter</u> <u>A</u> ide ( <u>6</u> 0.0.6) |                                                            |                       |       |                  |  |  |  |
| Aucune entrée disponible.                             | Cliquer sur un numéro de phra                                | ase P afin de bloquer la sort                              | ie de cette dernière. |       |                  |  |  |  |
| La suppression des phrase                             | s P ne correspond pas aux e                                  | xigences législatives.                                     |                       |       |                  |  |  |  |
| P201                                                  | P220u                                                        | P241d                                                      | P261c                 | P270  | P299b            |  |  |  |
| P202                                                  | P220v                                                        | P241e                                                      | P261d                 | P271  | P299e            |  |  |  |
| P203                                                  | P221                                                         | P242                                                       | P261e                 | P272  | P299f            |  |  |  |
| P210                                                  | P222                                                         | P243                                                       | P261f                 | P273  | P299g            |  |  |  |
| P210a                                                 | P223                                                         | P244                                                       | P261g                 | P280  | P299j            |  |  |  |
| P210b                                                 | P230                                                         | P250                                                       | P261u                 | P280a | P299k            |  |  |  |
| P210c                                                 | P230a                                                        | P250a                                                      | P261v                 | P280b | P299I            |  |  |  |
| P210c Tenir à l'écart des                             | flammes nues. Ne nas fume                                    | 250b                                                       | P262                  | P280c | P301             |  |  |  |
| rzive                                                 | FZ317FZ3Z                                                    | r <sup>2</sup> 50c                                         | P263                  | P280d | P301+P310        |  |  |  |
| P210u                                                 | P231a                                                        | P250d                                                      | P264                  | P280e | P301+P310a       |  |  |  |
| P210v                                                 | P231a+P232                                                   | P251                                                       | P264+P265             | P280f | P301+P310b       |  |  |  |
| P211                                                  | P231b                                                        | P260                                                       | P264a                 | P280g | P301+P310c       |  |  |  |
| P212                                                  | P231b+P232                                                   | P260a                                                      | P264a+P265            | P280h | P301+P310d       |  |  |  |
| P220                                                  | P232                                                         | P260b                                                      | P264b                 | P280i | P301+P310e       |  |  |  |
| P220a                                                 | P233                                                         | P260c                                                      | P264b+P265            | P280j | P301+P310f       |  |  |  |
| P220b                                                 | P234                                                         | P260d                                                      | P264c                 | P280k | P301+P310g       |  |  |  |
| P220c                                                 | P235                                                         | P260e                                                      | P264c+P265            | P280I | P301+P312        |  |  |  |
| P220d                                                 | P235+P410                                                    | P260f                                                      | P264d                 | P281  | P301+P312a       |  |  |  |
| P220e                                                 | P236                                                         | P260g                                                      | P264d+P265            | P281u | P301+P312b       |  |  |  |
| P220f                                                 | P240                                                         | P260h                                                      | P264e                 | P282  | P301+P312c       |  |  |  |
| P220g                                                 | P240a                                                        | P260u                                                      | P264e+P265            | P283  | P301+P312d       |  |  |  |
| P220h                                                 | P240b                                                        | P260v                                                      | P264f                 | P284  | P301+P312e       |  |  |  |
| P220i                                                 | P241                                                         | P260w                                                      | P264f+P265            | P284a | P301+P312f       |  |  |  |
| P220j                                                 | P241a                                                        | P261                                                       | P264g                 | P284b | P301+P312g       |  |  |  |
| P220k                                                 | P241b                                                        | P261a                                                      | P264g+P265            | P285  | P301+P316        |  |  |  |
| P220I                                                 | P241c                                                        | P261b                                                      | P265                  | P299a | P301+P316a       |  |  |  |
| Nombre: 442, Page: 1/3<br>Tenir à l'écart des flammes | nues Ne pas fumer.                                           |                                                            |                       |       | Sélectionnées: 0 |  |  |  |
| [Esc                                                  | ] 🗗 Arrêt                                                    | [Esc]  Arrêt [Page  ]  Page suivante [A-Z,1-9,0] Recherche |                       |       |                  |  |  |  |

### **D. Gestion textes GHS**

| 🔶 Ges    | stion d  | es text      | tes         |                 | _            |              | ×          |
|----------|----------|--------------|-------------|-----------------|--------------|--------------|------------|
| Fichier  | Traite   | er Fo        | nction      | s supplém       | entaires     | Aide         |            |
| (60.0.6) |          | · · <u>-</u> |             |                 |              |              |            |
| (00.0.0) | Tautas   | CLIP         |             | IT 21 Proches   |              | - I (I       |            |
| ×        | 1 extes  | Sumba        | las da da   | [F3] TO Cha     | ngement d    | le langue (f | -rançais)  |
| в        | 00928    | Classe       | es de da    | inger et ment   | ions u ave   | ussement     |            |
| с        | 161      | Catéoo       | vies        |                 |              |              |            |
|          | 3        | Mentio       | ns de da    | nger            |              |              |            |
|          | D        | -            | Textes      | de danger       |              |              |            |
|          |          | +            | Type d      | absorption      |              |              |            |
|          |          | E            | H+()        | Phases H 3      | 70 - 373, 1  | H361f géné   | érales     |
|          |          | E.           | 0           | Types d'exp     | osition      |              |            |
|          |          | G            | 0           | Organes         |              |              |            |
|          |          | +            | Phrases     | s EUH et autr   | es informa   | ations addi  | tionnelles |
|          |          | н            | (CH)        | Textes des      | informatio   | ns addition  | nelles     |
|          |          | - 1          | -           | Limites pou     | r la reprise | des phras    | es EUH     |
|          | · →      | Consei       | ls de séc   | urité           |              |              |            |
|          | - J      | (0)          | Indicatio   | ons générales   |              |              |            |
|          | К        | 0            | Prévent     | ion             |              |              |            |
|          | L.       | 20           | Réactio     | n               |              |              |            |
|          | м        |              | Stockag     | je –            |              |              |            |
|          | N        | 0            | Eliminat    | tion            |              |              |            |
|          |          | +            | Paramè      | tres pour les   | conseils d   | le sécurité  |            |
|          |          |              | PISS        | Sous-numer      | os des ph    | rases P      |            |
|          |          | 0            |             | Phrases P r     | edondante    | s            |            |
|          |          | R            |             | Phrases P r     | ion utilisee | 25           |            |
| S        |          | Param        | NCCER)      | Priorite des    | phrases P    |              |            |
| т 🙀      | Augestin | Faram        | erres GH    | o pour i arrici |              |              | X          |
| U 🖍      | Rèclem   | sements      | les bioci   | les             |              |              | ~          |
| v 🚊      | Comme    | entaires     | nour les    | recettes        | A P          | révention    | -          |
| 7        | DPD et   | DSD          | Pour 125    |                 | Blr          | tervention   | -          |
|          | 2        | Textes       |             |                 | o s          | tockage      | _          |
|          | W        | R.           | Symbol      | es              |              | imination    |            |
|          | x        |              | Phrases     | s de risque     |              |              |            |
|          | Y        | X            | Conseil     | s de prudence   | e            |              |            |
|          | z        | <b>X</b> +   | Mentior     | s compléme      | ntaires      |              |            |
| 1        | Xtlł     | Param        | ètres pou   | r la classifica | tion DPD     |              |            |
| 2        | -        | Limites      | s pour le ( | calcul des ph   | rases R et   | S            |            |

Avec le point de menu **Textes** (Ctrl 4 **Maintenance – Textes**) vous pouvez accéder et gérer les textes GHS (Symboles de danger et mentions d'avertissement, Classes, Catégories, Mentions de danger, Phrases EUH et autres informations additionnelles, Indications générales et Conseils de sécurité).

Avec le point de menu **Priorité des phrases P (**Ctrl 4 **Maintenance – Textes GHS – Conseils de sécurité**), vous obtenez pour chacune des quatre types de phrase (*prévention, réaction, stockage* et *élimination*) une vue d'ensemble de tous les textes disponibles avec leurs niveaux de priorité attribués (numéros 1-9). Les phrases avec un niveau de priorité plus petit apparaissent en premier. Les phrases sans priorité (=0) sont éditées à la fin.

**Remarque:** La gestion de la **Priorité des phrases P** peut être accédée aussi directement dans la grille *Classifications GHS*, registres *Remarques générales et prévention, Réaction, Stockage et élimination* avec Ctrl P.

|                                                                             |      | × |
|-----------------------------------------------------------------------------|------|---|
| Eichier Traiter Classifications SGH Aide (60.0.6)                           |      |   |
| Dangers Remarques générales et prévention Réaction Stockage et élimination  |      |   |
|                                                                             |      |   |
| [Esc] • Arrêt [F9] C Textes [Ctrl P] Gestion priorité des conseils de prude | ance |   |
|                                                                             |      |   |

## **E. Options pour la sortie des classifications**

Dans la grille *Options pour la sortie des classifications* (Ctrl 4 Maintenance - Fiches de données de sécurité – *Options de sortie*), vous pouvez définir la sortie des informations GHS dans la FDS.

| Options générales po                         | 🕆 Options générales pour la sortie - 🗆 🗙                                                                                                    |  |  |  |  |  |
|----------------------------------------------|----------------------------------------------------------------------------------------------------|--|--|--|--|--|
| <u>F</u> ichier <u>T</u> raiter <u>A</u> ide | (60.0.6)                                                                                                    |  |  |  |  |  |
| À l'appel:                                   | À la création: <sup>1</sup> Bloquer automatiquement <sup>2</sup> Proposer possibilité de copier <sup>3</sup> Reprendre toujours la date de modification dans toutes les langues <sup>4</sup> Visualisation d'impression automatique, si l'untilisateur n'a que les droits de lecture <sup>6</sup> Créer automatiquement la version de pays manquante <sup>1</sup>                                                                                                    |  |  |  |  |  |
| Sets:                                        | <sup>6</sup> Impression d'une page de garde 🕱 <sup>7</sup> Indiquer les numéros d'article supplémentaires dans la page de garde 🗖                                                                                                    |  |  |  |  |  |
| Classification:                              | Codage: Phrases H: <sup>a</sup> <b>F</b> <sup>a</sup> <b>F</b> <sup>b</sup> <b>F</b> <u>Phrases P:</u> <sup>10</sup> <b>F</b> <sup>11</sup> <b>F</b> <sup>11</sup> <b>F</b> <sup>12</sup> <b>F</b> <sup>12</sup> <b>F</b> Mentions complémentaires GHS (EUH) <b>F</b><br><u>Édition supplémentaire de l'étiquetage dans le chapitre 15</u> <sup>13</sup> <b>F</b> <sup>14</sup> <b>F</b> <sup>14</sup> <b>F</b> <sup>14</sup> <b>F</b> <sup>15</sup> <b>F</b> <sup>14</sup> <b>F</b> <sup>15</sup> <b>F</b> <sup>15</sup> <b>F</b> <sup>15</sup> <b>F</b> <sup>16</sup> <b>F</b> <sup>16</sup> <b>F</b> |  |  |  |  |  |
| Code déchet:                                 | 1º Sortir les désignations de groupe 🕱 17 🌉 Sortir les propriétés relatives aux dangers des déchets 🕱                                                                                                    |  |  |  |  |  |
| Transport 🕜                                  | 10         DOT/TDG         Pour:         Image: Canada/Ang         Image: Canada/Ang <thimag< th="">         Image: Canada/Ang         <thimag< th=""></thimag<></thimag<>                                                                                                    |  |  |  |  |  |
| TA-Air:                                      | <sup>22</sup> Édition de la part d'eau 🕱 <sup>23</sup> Utiliser les limites au lieu des pourcentages exacts 🕱                                                                                                    |  |  |  |  |  |
| Scénarios d'exposition:                      | Matières premières: 24 👿 🕱 😕 🕱 Préparations: 26 📷 🕱 27 🕑 🕱 28 Commencer une nouvelle page pour le scénario d'exposition 🕱                                                                                                    |  |  |  |  |  |
| Autres options de sortie:                    | <ul> <li><sup>20</sup> Sortie des abréviations et acronymes dans la rubrique 16 de la FDS GHS IX</li> <li><sup>20</sup> Code du pays sur la FDS IX (seulement possible avec des lignes autour de la FDS)</li> <li><sup>21</sup> Reprise du point d'eclair des préparations Exact</li> <li><sup>22</sup> Ne sortir les indications des classes de dangers physiques dans rubrique 9.2 que si un danger existe IX</li> <li><sup>23</sup> Utiliser terme "Date de sortie" au lieu de "Date d'impression" IX</li> <li><sup>24</sup> Seulement à partir de la 7ème Rév. du GHS IX</li> </ul>                                                                                                    |  |  |  |  |  |
| _                                            | [J. Esc] 📴 Arrêt                                                                                                    |  |  |  |  |  |

**<u>Remarque</u>**: Certains paramètres dans cette grille dépendent de l'*activation* de la sortie de la **classification GHS** dans la grille *Gestion pays* (zone **Type de sortie**, voir point **B3. Gestion pays**).

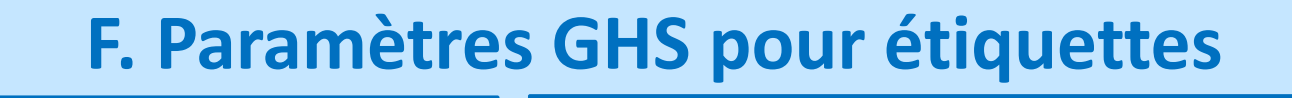

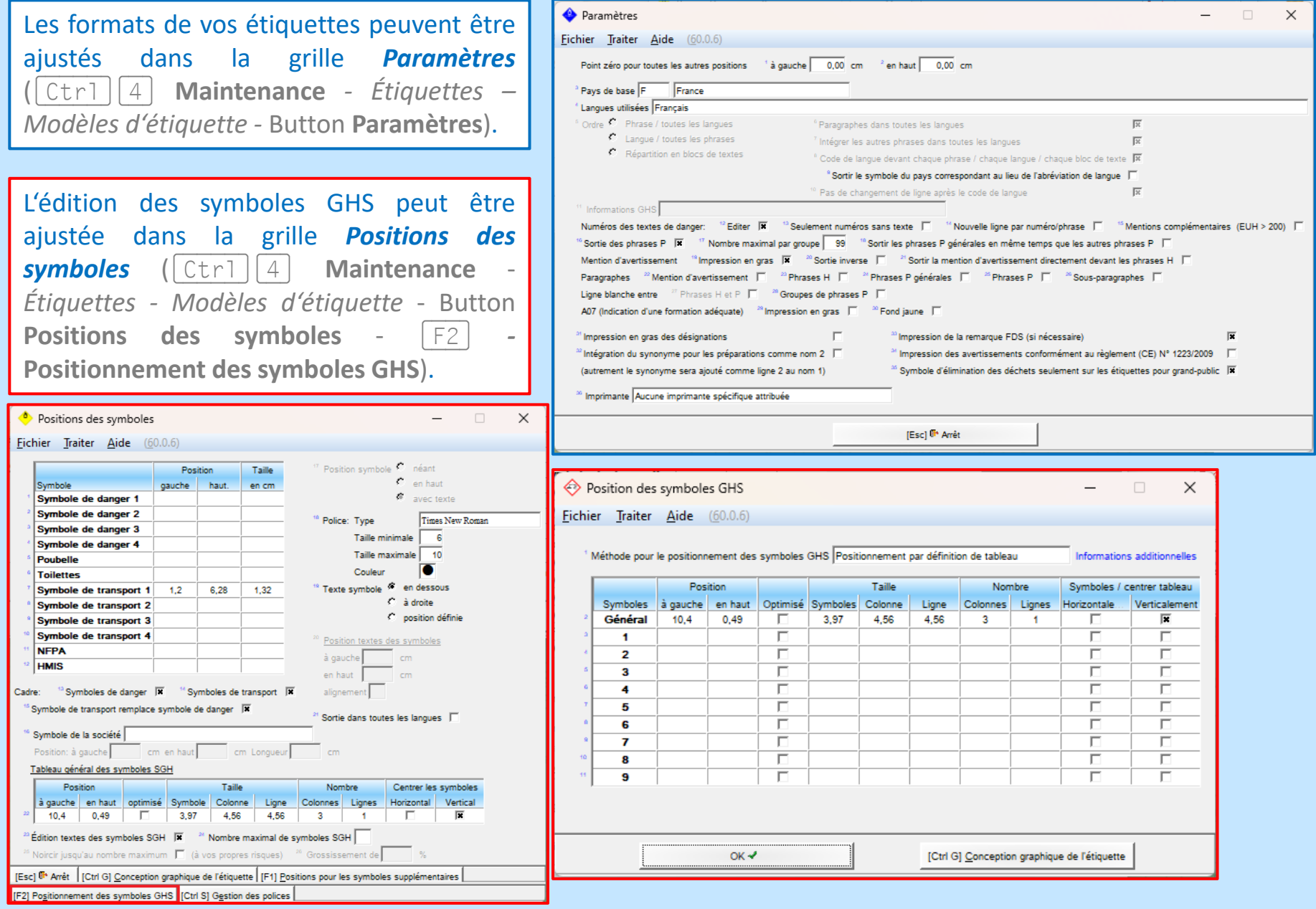